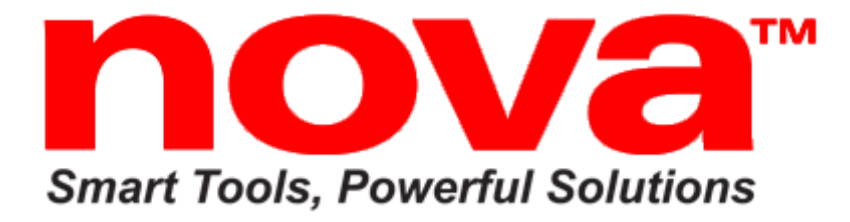

# Viking DVR 16" Drill Press<sup>™</sup>

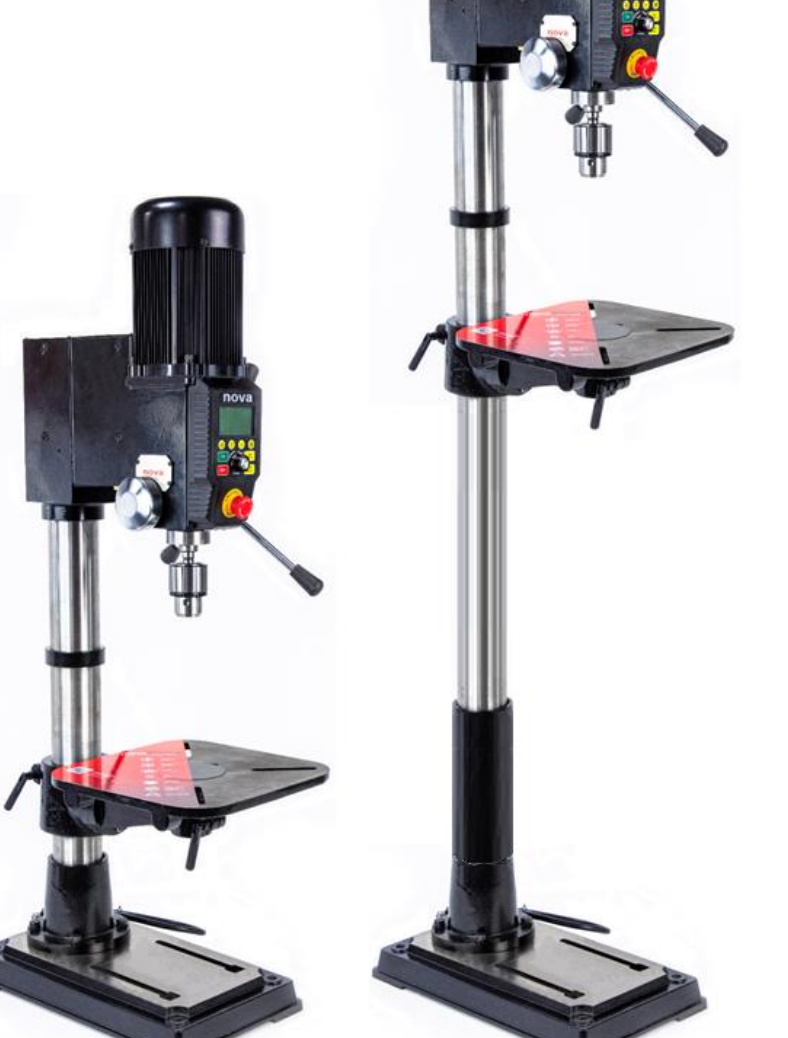

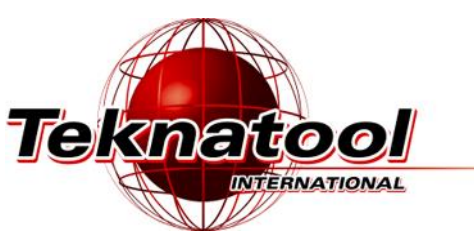

#### Publication: 123-0420-029 Date: 2 April 2020

Bench Models: 83700 – USA 83701 – NZ/Australia 83702 – Canada 83703 – Europe 83704 – UK Floor Models: 83705 – Canada 83706 – USA 83707 – Europe 83708 – UK 83709 – NZ/Australia

123-0420-029

# Contact

# **Teknatool International Ltd**

Phone: (+64) 9 477 5600

# **Teknatool USA**

Phone: 727-954-3433

# **Customer Solutions**

For all worldwide Inquiries, Repairs or Services (issues must be in writing) Email: <u>Service@Teknatool.com</u>

Or you can contact the retailer where you purchased your NOVA Viking DVR Drill Press, for the contact details please see our website <u>www.teknatool.com</u>

# **Table of Contents**

| Contact                                   | 2  |
|-------------------------------------------|----|
| Table of Contents                         | 3  |
| General Safety Rules                      | 5  |
| Additional Safety Rules for Drill Presses | 6  |
| NOVA DVR Viking Features                  | 1  |
| Drill Press Features                      | 1  |
| Drill Press Specifications                | 2  |
| Package Contents                          | 3  |
| Assembling the Drill Press                | 4  |
| Drill Press Body                          | 4  |
| Drill Chuck and Arbor                     | 4  |
| Drill Press Handle                        | 5  |
| Chuck and Arbor Assembly Attachment       | 5  |
| Attaching the Drill Press Table           | 6  |
| Tilting the table                         | 6  |
| Attaching the Chuck Guard                 | 7  |
| Connecting to Power                       | 8  |
| Ground Fault Interrupters (GFI)           | 9  |
| Setting up your drill press               | 9  |
| Setting up your workshop environment      | 9  |
| Drill Press Interface                     | 10 |
| Keypad Buttons                            | 10 |
| Display Icons                             | 10 |
| Operating the Drill Press                 | 12 |
| Turning the Drill Press ON                | 12 |
| Basic Drill Press Functions               | 12 |
| Running the drill press                   | 12 |
| Stopping the drill press                  | 13 |
| Emergency Stop                            | 13 |
| Adjusting the speed                       | 13 |
| Changing the display mode                 | 14 |
| Changing the measurement units            | 14 |
| Switching between forward and reverse     | 15 |
| Zeroing the depth                         | 16 |
|                                           |    |

| Using the light and lasers                        |    |
|---------------------------------------------------|----|
| Intermediate Functions                            |    |
| Using the electronic depth stop function          |    |
| Quick Set Depth Function                          |    |
| Electronic Depth Stop Function                    |    |
| Using the Self-Start Function                     |    |
| Power Spindle Hold Function                       |    |
| Advanced Functions                                |    |
| Performing a Factory Reset                        |    |
| Turning the sound on or off                       |    |
| Changing the power bar settings                   |    |
| Calibrating the Height Sensor Drill Press         |    |
| Unlocking the drill press speed range to 5,000rpm |    |
| Changing the drill press depth stop behaviour     | 25 |
| Maintaining your Drill Press                      |    |
| Maintenance after each use                        |    |
| Monthly maintenance                               |    |
| 6month Maintenance                                |    |
| Speed Chart for Metal Drilling                    |    |
| Full Speed Chart for General Materials            |    |
| Firmware Update                                   |    |
| Checking the firmware version                     |    |
| USB Mode                                          |    |
| Troubleshooting                                   |    |
| Mechanical Issue                                  |    |
| Electrical Issues                                 |    |
| Error Codes                                       |    |
| Teknatool Warranty                                |    |
| NOVA Viking Drill Press Parts List                |    |
| Chuck Guard                                       |    |
| Appendix                                          |    |
| NOVA Viking Wiring Diagram                        |    |
| Using the included accessories                    |    |
| Chuck Drift                                       |    |

# **General Safety Rules**

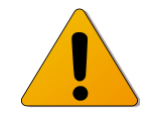

WARNING! Failure to follow these rules may result in serious personal injury or death.

**IMPORTANT:** Before switching the drill press on, ALWAYS check the machine for the correct setting and speed, as well as ensuring the Chuck Key is removed.

- 1. FOR YOUR OWN SAFETY, READ THE MANUAL BEFORE OPERATING THE TOOL. Learn the machine's application and limitations, plus the specific hazards particular to it.
- ALWAYS USE SAFETY GLASSES (must be ANSI approved) Everyday eyeglasses usually are only impact resistant and safety glasses only protect eyes. A full-face shield will protect the eyes and face. Also use face or dust mask if cutting operation is dusty.
- 3. WEAR PROPER APPAREL. Do not wear loose clothing, gloves, neckties, rings, bracelets or other jewelry which may get caught in moving parts. Nonslip footwear is recommended. Wear protective hair covering to contain long hair.
- 4. **USE EAR PROTECTORS.** Use ear muffs for extended period of operation. Use muffs rated to 103 DBA LEQ (8 hour).
- 5. DON'T USE IN DANGEROUS ENVIRONMENT. Don't use power tools in damp or wet locations, or expose them to rain. Keep work area well lighted. The NOVA Viking DVR Drill press is intended for indoor use only. Failure to do so may void the warranty.
- 6. **KEEP WORK AREA CLEAN.** Cluttered areas and benches invite accidents. Build-up of sawdust is a fire hazard.
- 7. **KEEP CHILDREN AND VISITORS AWAY.** The Nova Viking DVR is **not recommended** for children and infirm persons. Such personnel and onlookers should be kept a safe distance from work area.
- 8. **MAKE WORKSHOP CHILDPROOF** with locks, master switches, or by removing starter keys.
- 9. **GROUND ALL TOOLS.** If the tool is equipped with a three-prong plug, it should be plugged into a three-hole electrical receptacle. If an adapter is used to accommodate a two-prong receptacle, the adapter plug must be attached to a known ground. Never remove the third prong.
- 10. MAKE SURE TOOL IS DISCONNECTED FROM POWER SUPPLY while the motor is being mounted, connected, or reconnected.
- 11. **DISCONNECT TOOLS FROM WALL SOCKET** before servicing and when changing accessories such as bits, cutters and fuses etc.
- 12. AVOID ACCIDENTAL STARTING. Make sure switch is in the "Off" position before plugging in power cord.
- 13. **NEVER LEAVE MACHINE RUNNING UNATTENDED.** Do not leave machine unless it is turned off and has come to a complete stop

- 14. **KEEP GUARDS IN PLACE** and in working order.
- 15. **USE CORRECT TOOLS.** Do not use a tool or attachment to do a job for which it was not designed.
- 16. USE RECOMMENDED ACCESSORIES. The use of improper accessories may cause hazards.
- 17. **DON'T FORCE THE TOOL.** It will do the job better and be safer at the rate for which it was designed.
- 18. **MAINTAIN TOOLS IN TOP CONDITION.** Keep tools sharp and clean for best and safest performance. Follow instructions for lubricating and changing accessories.
- 19. **NEVER STAND ON TOOL.** Serious injury could occur if the tool is tipped or if the cutting tool is accidentally contacted.
- 20. **REMOVE ADJUSTING KEYS AND WRENCHES.** Form a habit of checking to see that keys and adjusting wrenches are removed from tool before turning it on.
- 21. **DON'T OVERREACH.** Keep proper footing and balance at all times.
- 22. **DIRECTION OF FEED.** Feed work into a blade or cutter against the direction of rotation of the blade or cutter only.
- 23. **PAY ATTENTION TO WORK.** Concentrate on your work. If you become tired or frustrated, leave it for a while and rest.
- 24. **SECURE WORK.** Use clamps or a vice to hold work when practical. Severe injury or death can occur if an object comes free as it can become a dangerous projectile.
- 25. CHECK DAMAGED PARTS. Before further use of the tool, any part that is damaged should be carefully checked to ensure that it will operate properly and perform its intended function. Check for alignment of moving parts, binding of moving parts, mounting, and any other conditions that may affect its operation. Any damaged part should be properly repaired or replaced.
- 26. DRUGS, ALCOHOL, MEDICATION. Do not operate machine while under the influence of drugs, alcohol, or any medication.
- 27. **DUST WARNING.** The dust generated by certain woods and wood products can be harmful to your health. Always operate machinery in well-ventilated areas and provide means for proper dust removal. Use wood dust collection systems whenever possible.
- 28. DO NOT MODIFY OR USE DRILL PRESS FOR USES OTHER THAN FOR WHICH IT WAS DESIGNED.

# Additional Safety Rules for Drill Presses

WARNING! Failure to follow these rules may result in serious personal injury.

- 1. **SEEK INSTRUCTION.** If you are not thoroughly familiar with the operation of drill press, obtain advice from your supervisor, instructor, or other qualified person. Instruction from a qualified person is strongly recommended.
- 2. **DO NOT OPERATE DRILL PRESS** until it is completely assembled and installed. Follow instructions and recommendations.
- 3. **FOLLOW ELECTRICAL CODES.** Make sure wiring codes and recommended electrical connections are followed and that the machine is properly grounded.
- 4. WHEN REPLACING THE FUSE (on relevant models), completely isolate power when removing the fuse. It is imperative the plug is removed from the power supply before the fuse is removed. Replace fuse cap before reconnecting to power.
- 5. **DO NOT OPEN THE SWITCH AND REAR COVERS**. Components can carry dangerous voltages even when isolated from mains power.
- 6. **KEEP WORK AREA CLEAN.** Do not turn the drill press on before clearing the drill press of all objects (tools, scraps of wood, etc.). Keep the nearby area and floor clear of debris.
- 7. **CHECK SET-UP** with spindle off. Examine the set-up carefully and rotate the work piece by hand to check clearance and check speed is correctly selected before turning on spindle.
- 8. **DO NOT MAKE ADJUSTMENTS** when the drill press spindle is turning. Make all adjustments with power OFF.
- 9. **TIGHTEN ALL CLAMP HANDLES** on the drill press before operating drill press.
- 10. ALWAYS CHECK CORRECT SPEED IS SELECTED BEFORE SWITCHING ON DRILL PRESS.
- 11. **OPERATE AT RECOMMENDED SPEED.** Always operate the drill press at the recommended speeds. Consult the built-in speed chart on the drill press for suggested speeds.

- 12. DO NOT OPERATE DRILL PRESS IF DAMAGED OR FAULTY. If any part of your drill press is missing, damaged or broken, in any way, or any electrical component fails, shut off the drill press and disconnect the drill press from the power supply. Replace missing, damaged, or failed parts before resuming operation.
- 13. ADDITIONAL SAFETY INFORMATION (only for applicable regions) regarding the safe and proper operation of this product is available from the National Safety Council, 444 N. Michigan Avenue, Chicago, IL 60611 in the Accident Prevention Manual of Industrial Operations and also in the Safety Data Sheets provided by the NSC. Also refer to the American National Standards Institute ANSI 01.1 Safety Requirements for Woodworking Machines and the U.S Department of Labor OSHA 1910.213 Regulation.

# NOVA DVR Viking Features Drill Press Features

| Ø                  | DIRECT DRIVE POWER<br>AND CONSISTENT<br>TORQUE | 1HP DVR Smart Digital Motor delivers<br>correct speed, and power to maintain<br>optimal torque direct to the drill head,<br>across the entire speed range. No belts<br>or pulleys to cause vibration or power<br>loss. | A belt and pulley system<br>absorb typically 20% of the<br>motor power before it even<br>gets to the tool. The DVR<br>motor delivers constant<br>torque no matter what the<br>materials |
|--------------------|------------------------------------------------|----------------------------------------------------------------------------------------------------|----------------------------------------------------------------------------------------------------|
| EB                 | SMART<br>DIGITAL<br>MOTOR                      | Smart sensors interacting in a number of ways safety, intelligence workshop assist, and performance                                                                                                    |                                                                                                    |
| <u>ک</u>           | BUILT IN LASER<br>AND LIGHT                    | Quickly locate centre position with<br>the cross haired laser– The DVR<br>low/no vibration performance means<br>laser won't move in operation. Two<br>powerful LED lights to keep your<br>project well lit.            |                                                                                                    |
| $\bigtriangleup$   | CAST IRON<br>WOODWORKING<br>TABLE              | Maximum flexibility and options for the<br>user. Solid Cast Iron for maximum<br>stability. Woodworking design to<br>provide maximum clamping and<br>accessory options                                                  | 12 2/3″ x 12 2/3″ (320mm x<br>320mm). Tilting and<br>Rotating                                                                                                    |
|                    | ELECTRONIC<br>VARIABLE<br>SPEED                | Versatile for a variety of projects – from<br>large deep hole drilling, mortising,<br>through to high speed sanding.<br>150-3,000 RPM (customisable up to<br>5,000 RPM)                                                |                                                                                                    |
|                    | DISPLAY                                        | Large, easy to read display with<br>imperial (fractions or decimal) or metric<br>provides choice with that the customer<br>prefers to use.<br>Easy to switch between modes.                                            |                                                                                                    |
| <b>~~ &gt;&gt;</b> | FORWARD<br>AND REVERSE                         | For LH drill bits, gives the owner more flexibility for projects.                                                                                                    |                                                                                                    |
|                    | ELECTRONIC<br>DEPTH STOP                       | Quickly and accurately automatically<br>stops to the precise depth you program<br>for your project.                                                                                                    |                                                                                                    |

| Self Start | SELF-START               | Enables a one-handed drilling operation by automatically turning on and off.      |  |
|------------|--------------------------|-----------------------------------------------------------------------------------|--|
| -          | SPLIT MOTOR<br>(EXPOSED) | Easy access to motor. Much easier to get serviced for both customers and dealers. |  |
|            | BRAKING                  | E-stop                                                                            |  |

# **Drill Press Specifications**

| Drill Press Physical Specifications |                                                       |  |  |  |
|-------------------------------------|-------------------------------------------------------|--|--|--|
| Swing                               | 16" (406.4mm)                                         |  |  |  |
| Stroke                              | 4.5" (114.3mm)                                        |  |  |  |
| Spindle to Table                    | 12 2/3" (321.73mm)B / 30 2/5" (772.27mm)F             |  |  |  |
| Spindle to Base                     | 22 2/3" (575.73mm)B / 50 1/2" (1283.45mm)F            |  |  |  |
| Drill Chuck                         | 5/8" (1- 16mm)                                        |  |  |  |
| Spindle Taper                       | 2MT                                                   |  |  |  |
| Quill Diameter                      | 60mm                                                  |  |  |  |
| Table Dimension                     | 12 ½" x 12 ½" (320 x 320mm)                           |  |  |  |
| Base Dimension                      | 18.45" (468.7mm) x 10.63" (270mm) x 2.17" (55mm)      |  |  |  |
|                                     |                                                       |  |  |  |
| Motor Specifications                |                                                       |  |  |  |
| Motor Type                          | DVR Direct Drive Smart Motor                          |  |  |  |
| Motor power output                  | 1HP (0.75KW)                                          |  |  |  |
| Maximum Speed                       | 3,000 RPM (5,000 RPM when unlocked)                   |  |  |  |
| Minimum Speed                       | 150 RPM                                               |  |  |  |
| Input voltage                       | 110V ~ 240V                                           |  |  |  |
| Input Frequency                     | 50/60 Hz                                              |  |  |  |
| Input Current                       | 15A (max) – For 115V input 10A (max) – For 240V input |  |  |  |

# **Package Contents**

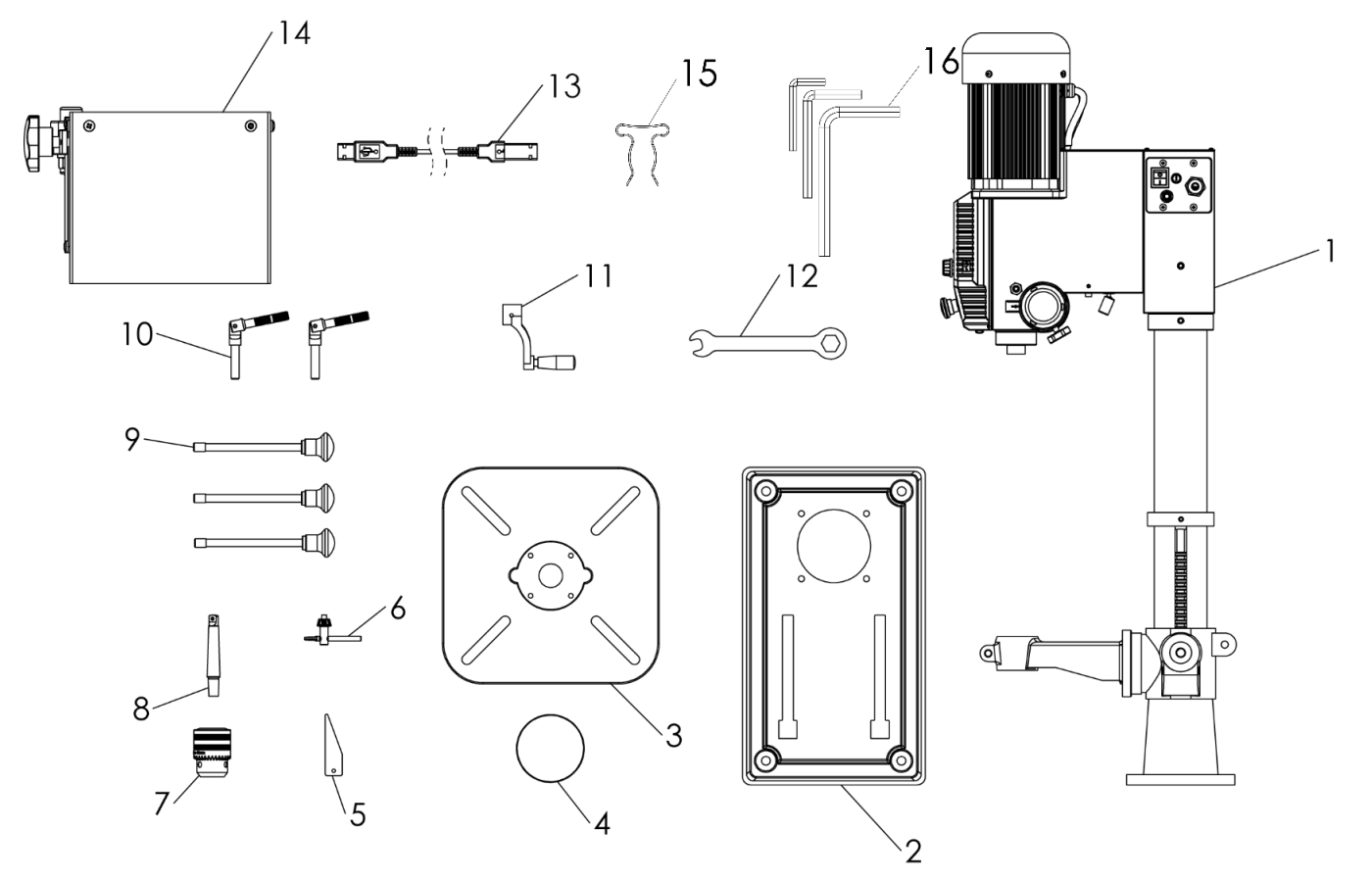

| Item Number | Description                   | SKU             |
|-------------|-------------------------------|-----------------|
| 1           | Viking Drill Press Body       | 8379001~8379008 |
| 2           | Drill Press Base              | 8379025         |
| 3           | Drill Press Table             | 8379022         |
| 4           | Table Insert                  | 8379024         |
| 5           | Chuck Drift                   | 8379067         |
| 6           | Chuck Key                     | 8379069         |
| 7           | Drill Press Chuck             | 8379068         |
| 8           | Chuck Arbor                   | 8379078         |
| 9           | Drill Press Handle (x3)       | 8379044         |
| 10          | Table Arm Locking Handle (x2) | 8379064         |
| 11          | Table arm handle              | 8379028         |
| 12          | Open end wrench               | 8379066         |
| 13          | USB A-A cable 83              |                 |
| 14          | Chuck Guard Assembly*         | 8379010         |
| 15          | Chuck Key Holder              | 8379102         |
| 16          | Allen Key Set                 | AK2.5, AK3, AK5 |

\*Note: The Chuck Guard Assembly is only included as standard for the EU (83703/83707), UK (83704/83708) and AU/NZ (83701/83709) models.

# **Assembling the Drill Press**

# **Drill Press Body**

The NOVA Viking drill press come with its headstock preassembled with its main column.

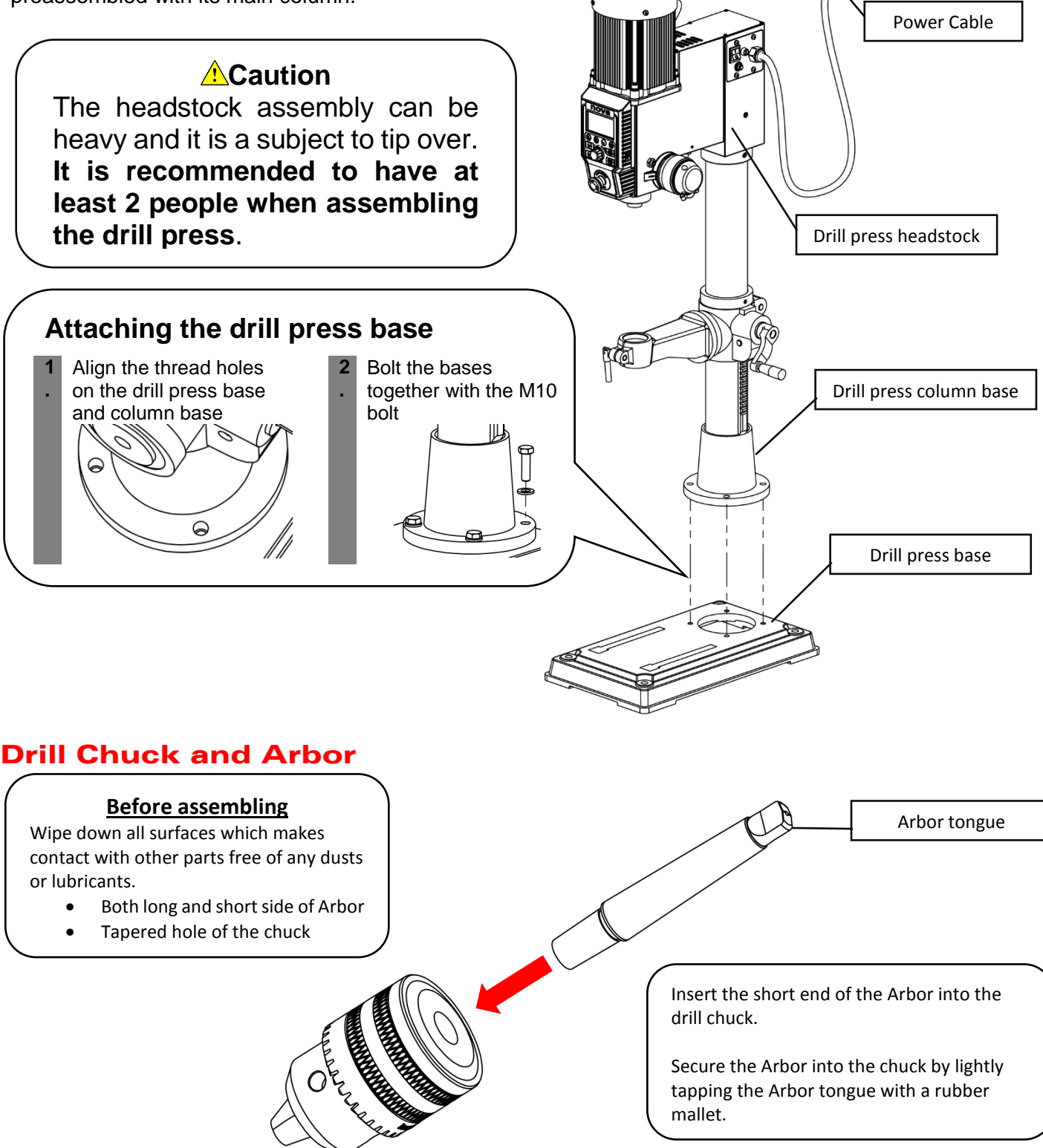

# **Drill Press Handle**

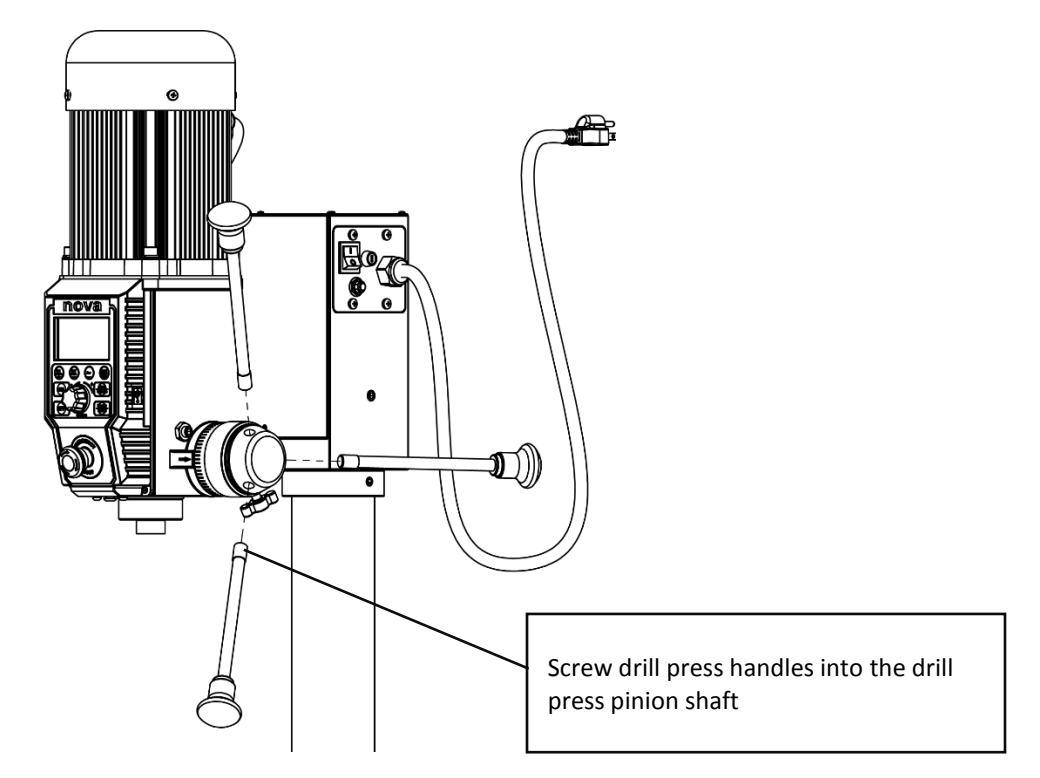

# **Chuck and Arbor Assembly Attachment**

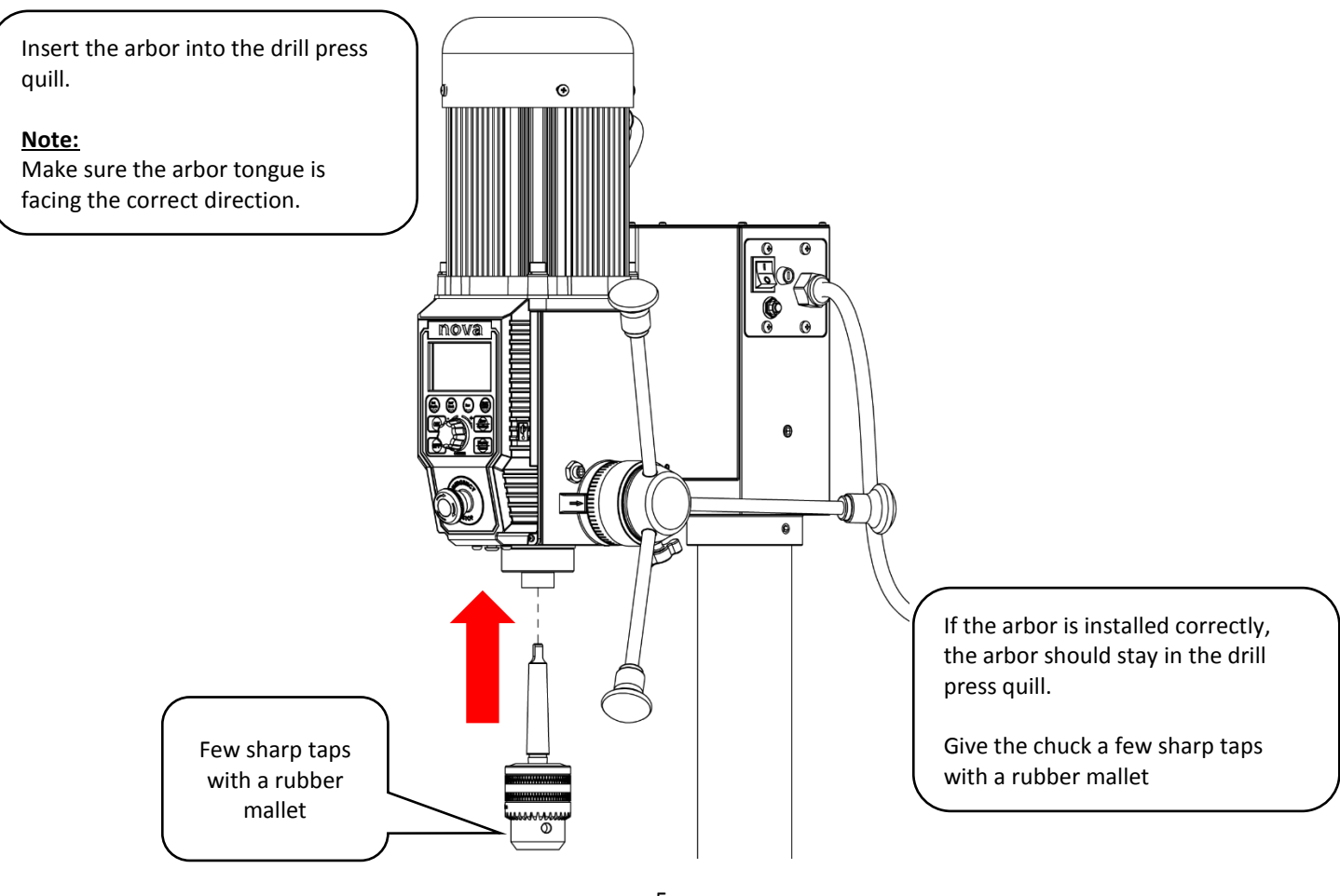

# **Attaching the Drill Press Table**

Take the drill press table out from the packaging and inspect all surfaces for and defects (i.e. Stains, rusts, fractures, scratches) on the machined cylindrical part of the table.

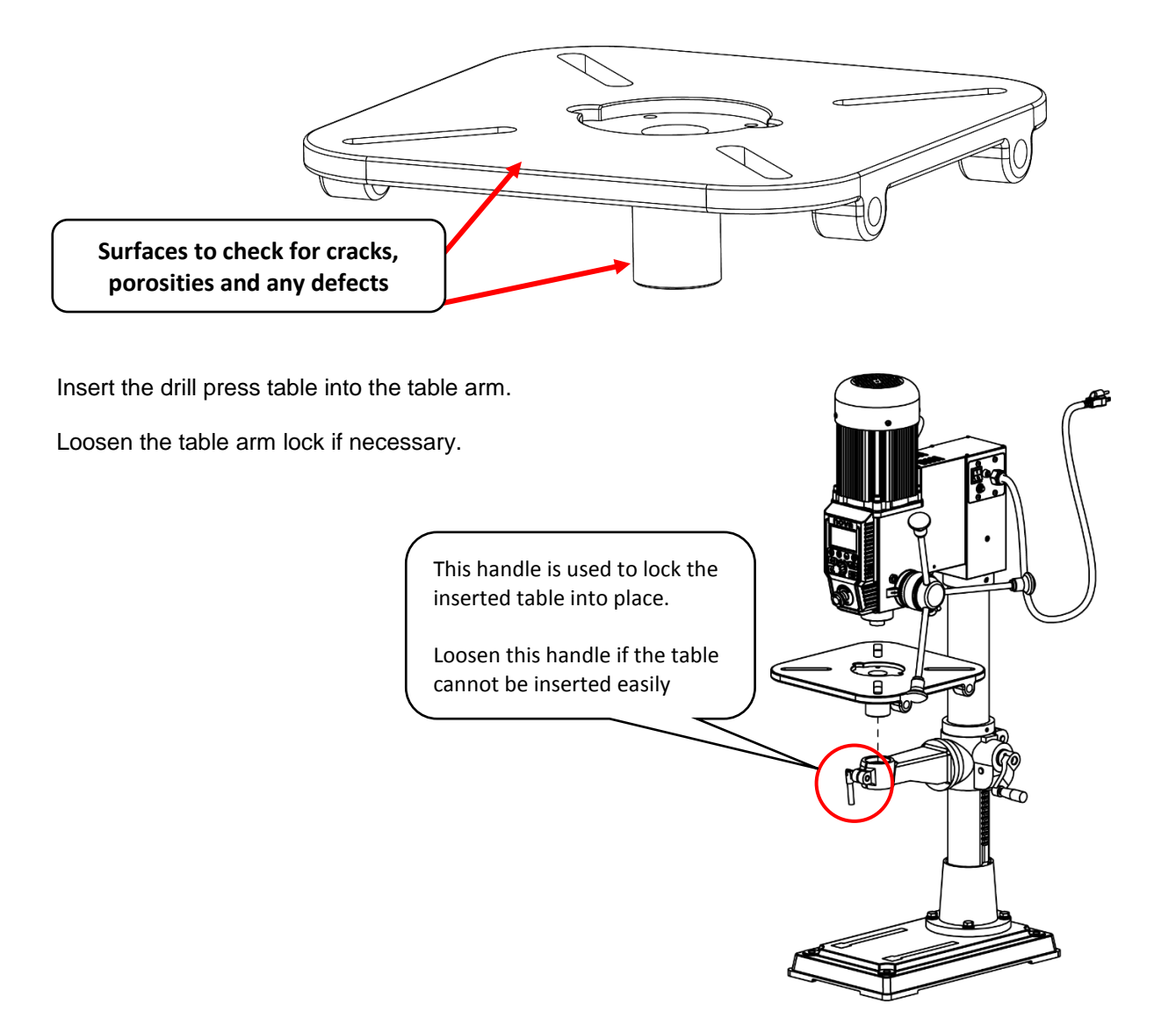

### Tilting the table

Loosen the main table bolt with a 24mm wrench and loosen the smaller grub screw with <Allen Key>.

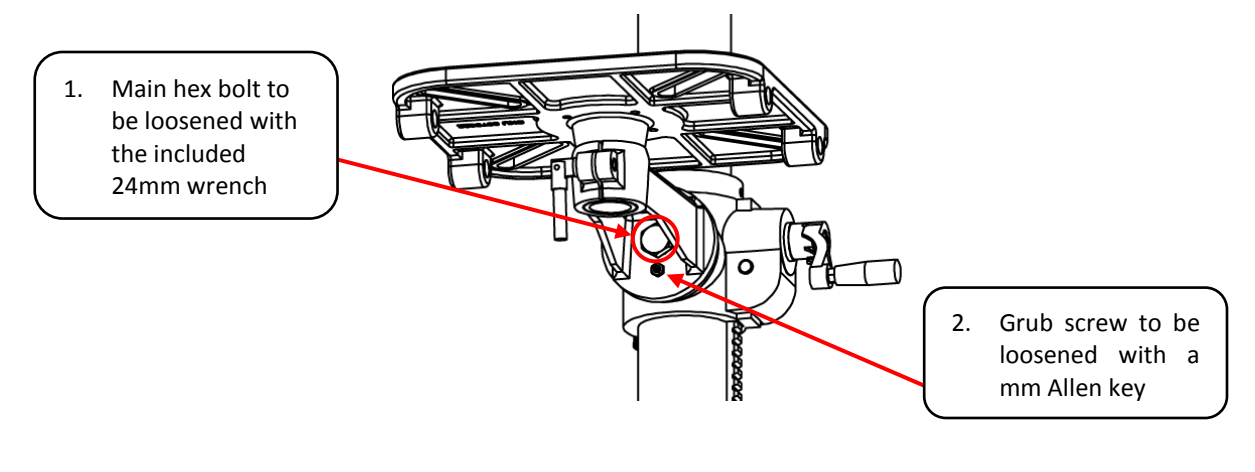

Lock the main table bolt first and then lock the secondary grub screw to secure the table position.

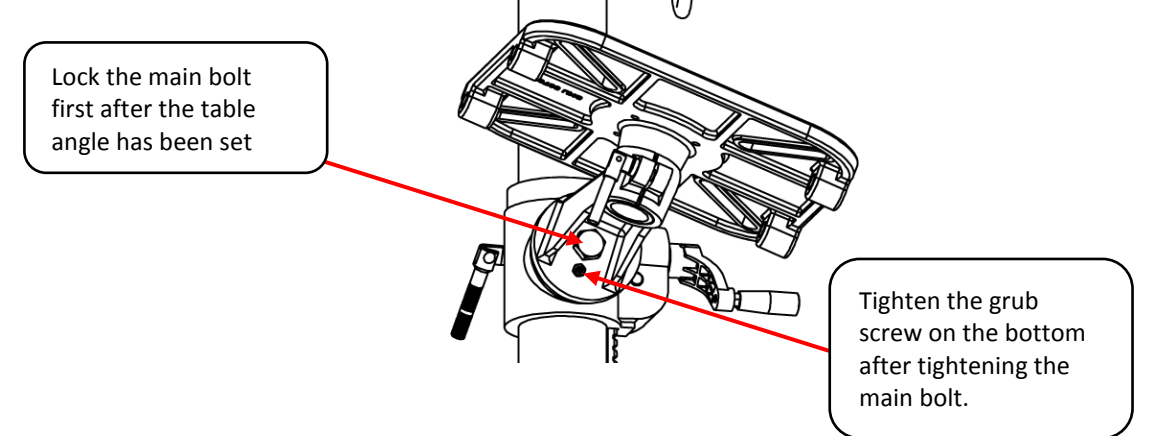

# **Attaching the Chuck Guard**

Note: Only applicable to versions containing the chuck guards at default.

Take the chuck guard out from the packaging and peel off the protective sheet adhered to the guard. Inspect for any defects on the guard.un

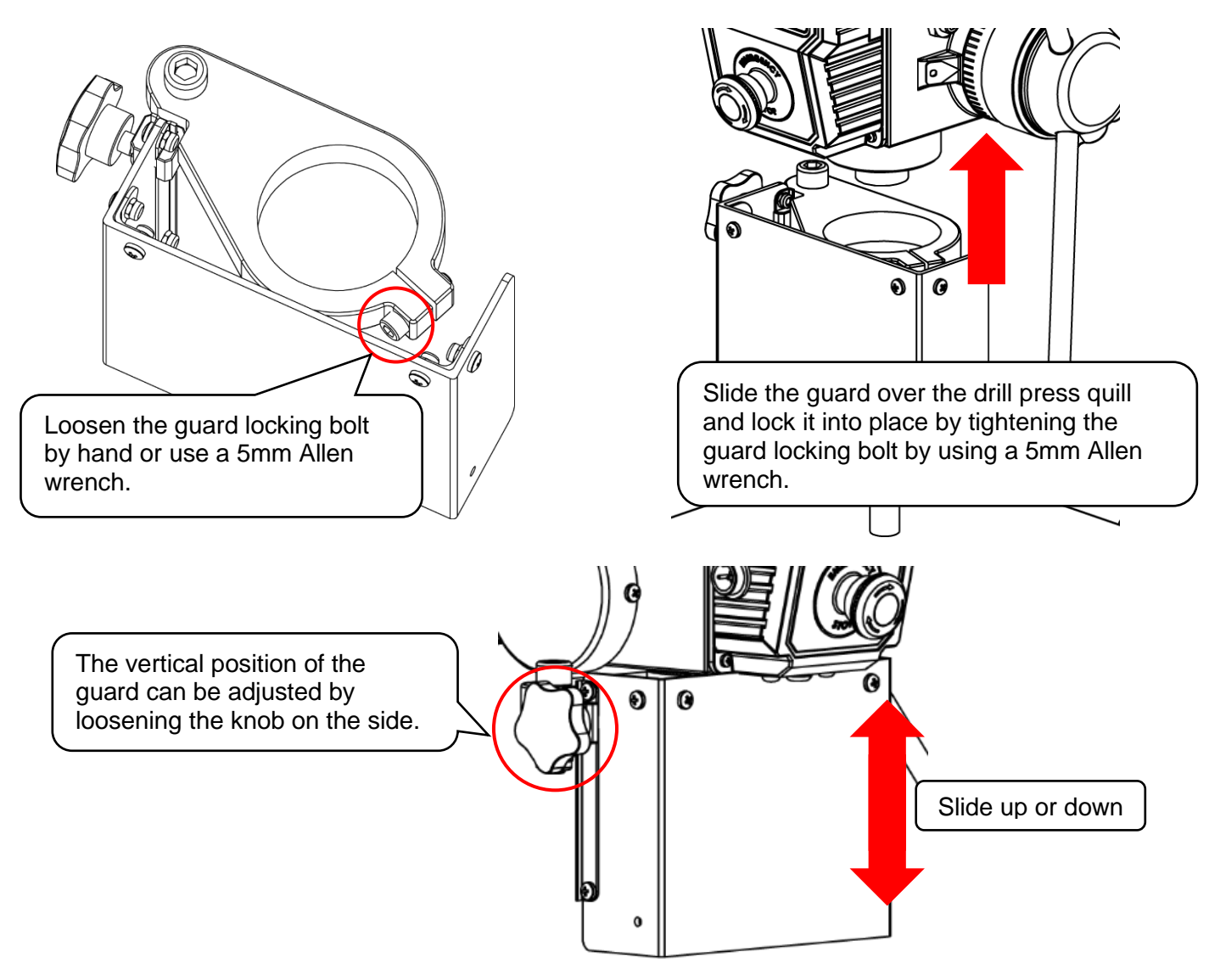

Make sure to have the chuck guard covering the entire chuck.

# **Connecting to Power**

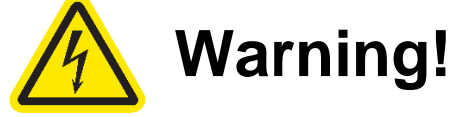

# Improper power connection may result in a risk of electrical hazard.

Make sure of the following before plugging the NOVA Viking drill press into the power source:

- 1. The main power switch is turned off
- 2. Power source is switched off

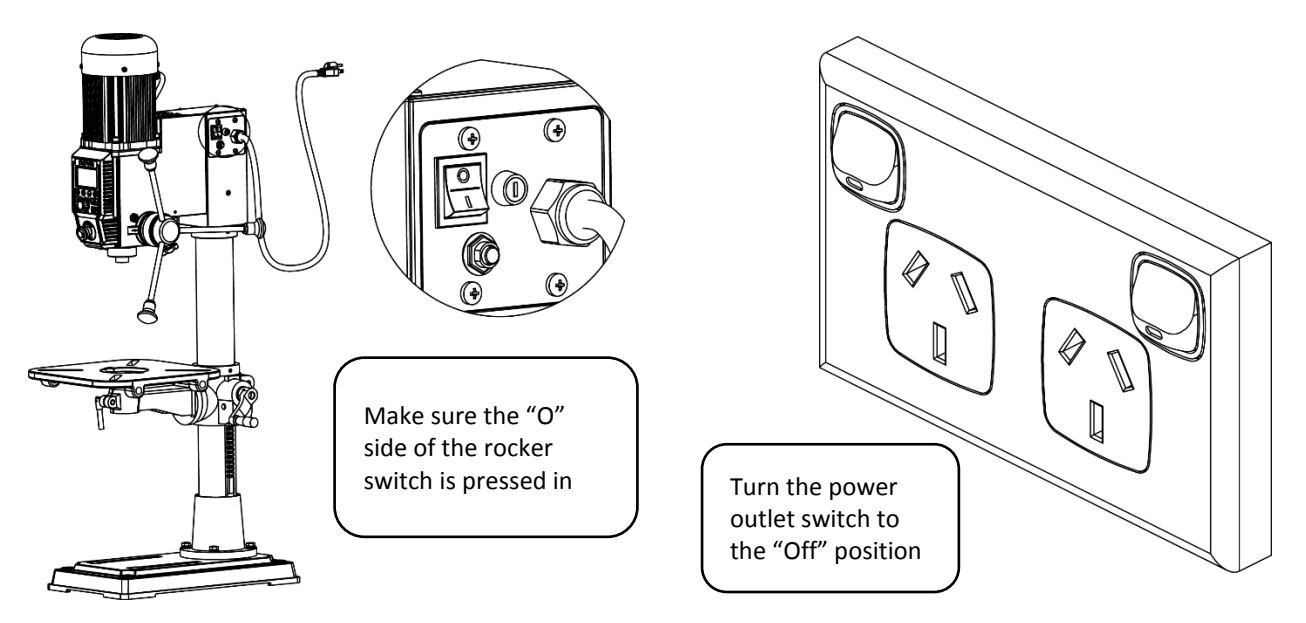

The power cord that is installed on the NOVA Viking drill press will have a three-prong plug which includes a ground prong. The plug must be connected to a matching outlet that his properly installed and grounded in accordance with local electrical codes.

### For 115V outlet only:

A temporary adapter can be used to plug into a two-pole outlet if a three-prong outlet is unavailable in your environment. The ground tab on the adapter must be connected to the screw on the outlet for proper grounding. This adaptor should only be used until a qualified electrician can install a properly grounded outlet.

#### Note:

If an extension cable is required, make sure to check the following:

- 1. Extension cable gauge
- 2. Is the cable properly insulated?

If in any doubt, please contact your local electrician to inspect the cord according to the local electrical standards before using it.

#### IMPORTANT:

A surge protection device must be used when using the drill press.

A surge protection device must be rated to at least 15A should be used in countries where 115V are used as a standard. In countries where 240V is used, a surge protector must be rated to either 10A or 15A.

A surge protector with Joules rating of 3900J will be suitable for DVR motors.

# **Ground Fault Interrupters (GFI)**

For a GFI to be compatible with the DVR motor, it must have a **leak current threshold rating of 30mA** (0.03A)

### Note:

Normal household GFI will typically be rated at 5mA (0.005A) which may trigger during the operation of the DVR motor. However, frequent tripping of the GFI will not cause any harm to the DVR motor or its control electronics as it has a built-in protective circuit to prevent damage from frequent switching.

# Setting up your drill press

# Setting up your workshop environment

Your workshop should set up appropriately for you to effectively use the drill press. The workshop should be setup with the following factors taken into consideration:

### 1. Drill press location

 Locate the NOVA Viking drill press close to a power source in an area with good amount of lighting. Leave enough clearance when the drill press table is swivelled around. Other machines in the workshop should not interfere with the movement/ operation of the drill press.

#### 2. Lighting

 The work shop should have adequate lighting. There should be enough lighting around the drill press not to cast shadows upon the workpiece. If possible, locate the drill press near a window. A portable spotlight might be helpful.

### 3. Electrical

• The NOVA Viking drill press requires an appropriate power outlet nearby to power the motor. The outlet wiring must meet the local electrical safety standards. If in any doubt, seek advice from an electrician. The length of an extension cable should be reduced as must as possible.

#### 4. Ventilation

• Workshop must have an adequate level of ventilation. The level of required ventilation depends on the size of the workshop and the amount of work that is done within the workshop. The use of dust collectors and filters will minimize your health risk.

# **Drill Press Interface**

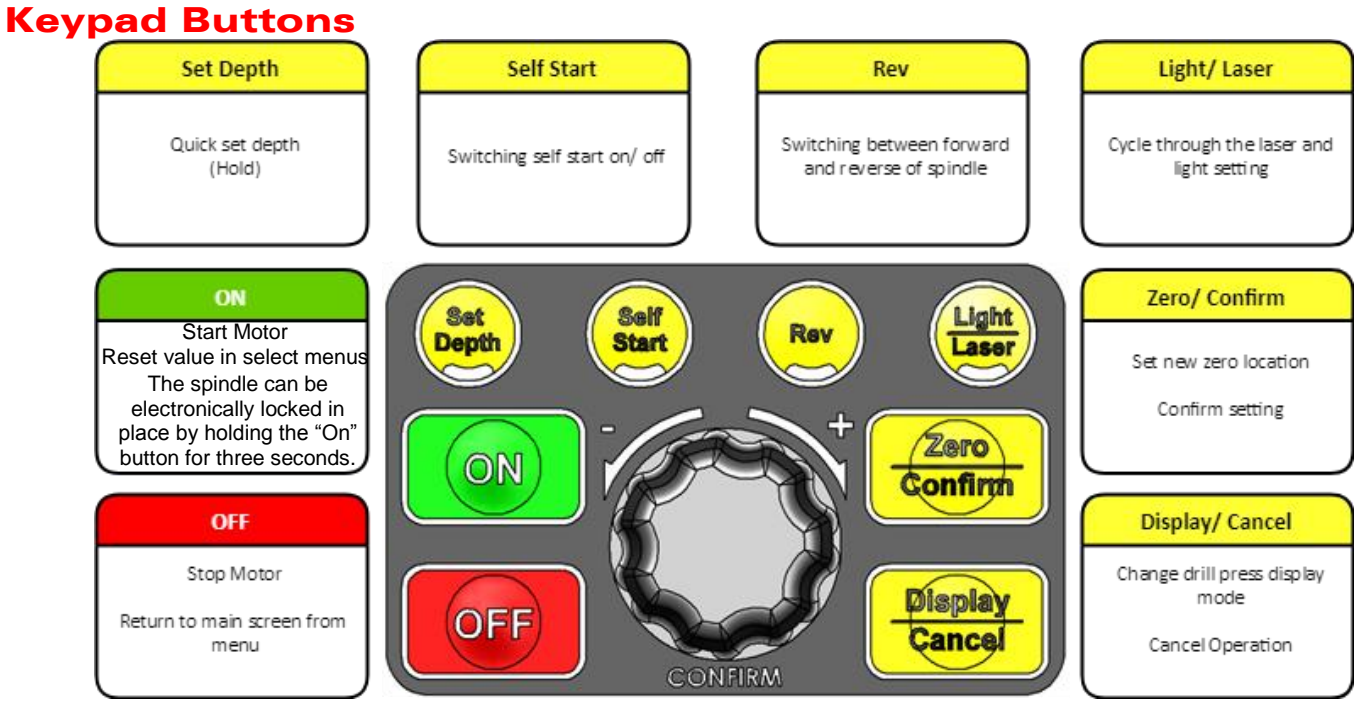

# **Display Icons**

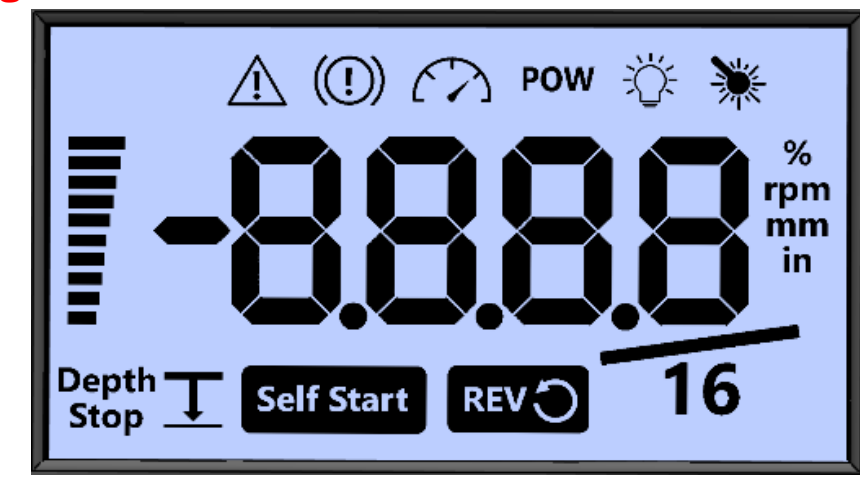

The icons are lit on the screen to indicate various information shown on the screen. The table on the next page explains the definitions of each icons displayed on the screen.

| Icon                   | Description                                                |  |  |
|------------------------|------------------------------------------------------------|--|--|
| $\langle \rangle$      | The number showed on the screen is spindle setting Speed   |  |  |
| POW                    | The number showed on the screen is Power output percentage |  |  |
|                        | Light ON                                                   |  |  |
| *                      | Laser ON<br>(USA, Canada, NZ/AU Markets only)              |  |  |
| Depth <u>T</u><br>Stop | The number showed on the screen is Depth of the spindle    |  |  |
| Self Start             | Self-Start ON                                              |  |  |
| REV                    | Spindle in Rev direction                                   |  |  |
| %                      | Power output percentage                                    |  |  |
| rpm                    | Revolutions per minute                                     |  |  |
| mm                     | Metric                                                     |  |  |
| in                     | Imperial Inches (current default)                          |  |  |
| 16                     | Imperial inches Fraction Mode                              |  |  |
|                        | Customizes bar graph setting (depth bar current default)   |  |  |
| $\triangle$            | Error warning                                              |  |  |

# **Operating the Drill Press** Turning the Drill Press ON

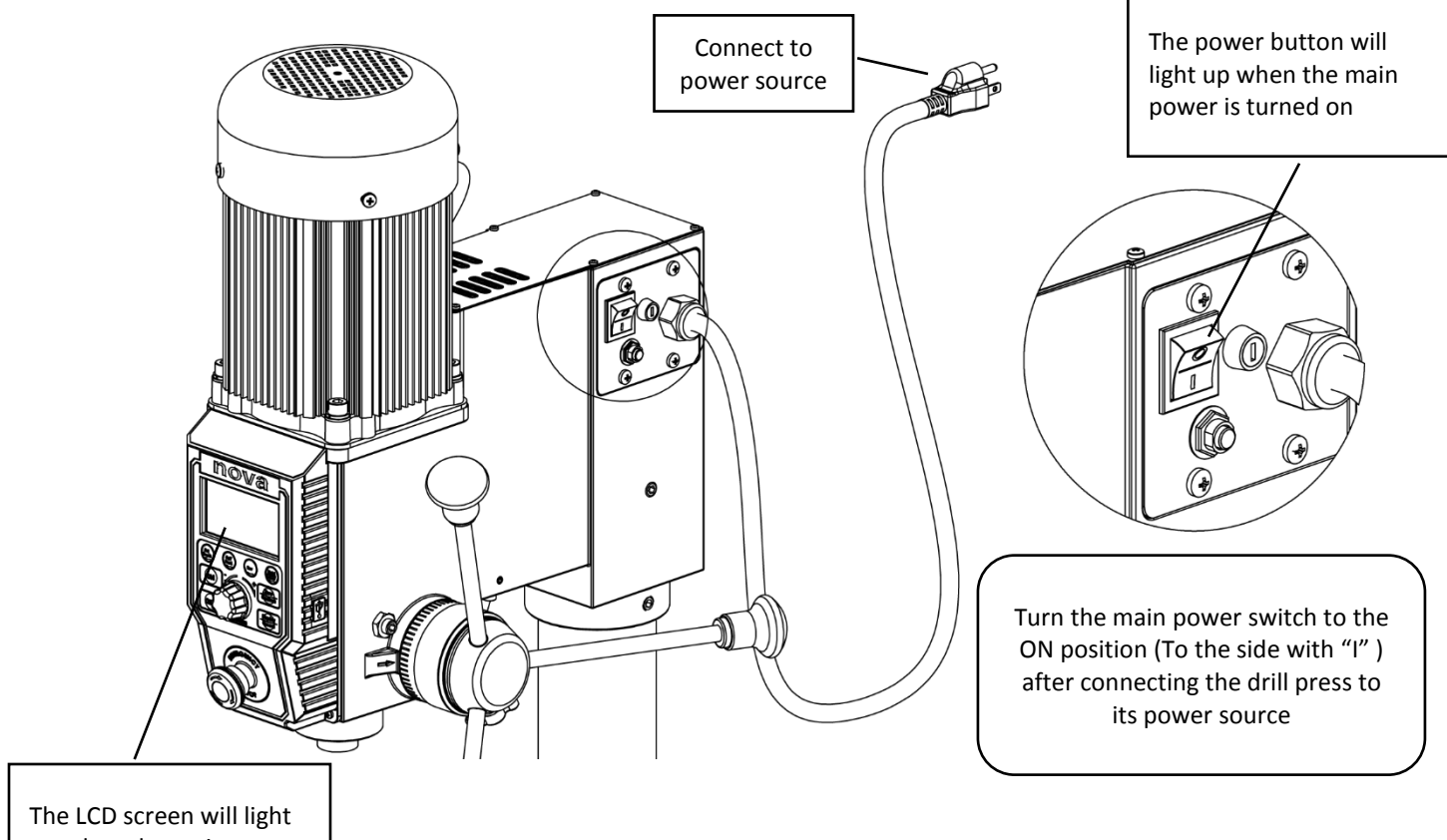

up when the main power is turned on.

# **Basic Drill Press Functions**

#### **Running the drill press**

Press the **<ON>** button on the interface panel to start the drill press at any time.

#### Note:

The drill press motor will start running at the speed that it was last set to therefore make sure to check the set speed of the drill press before starting at all times

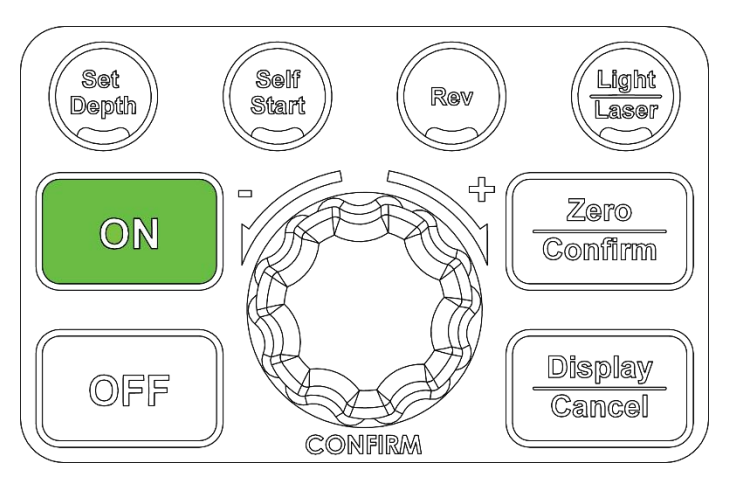

# Stopping the drill press

Press the **<OFF>** button to stop the drill press while it is operational

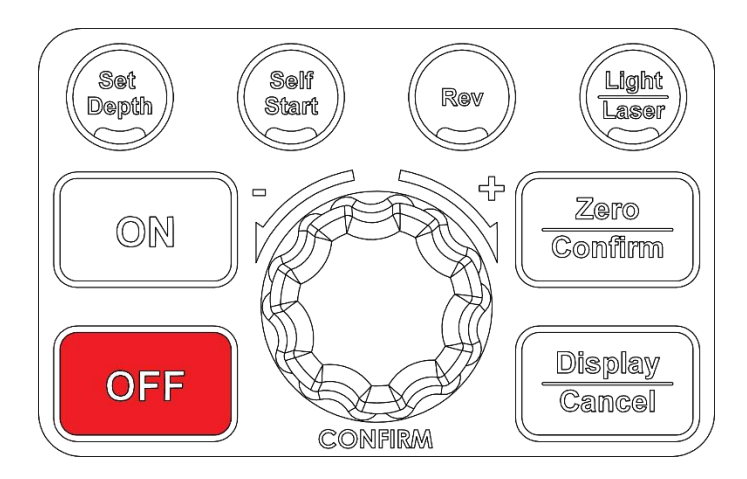

### **Emergency Stop**

Press/ hit the emergency stop switch on the HMI panel to bring the machine to a complete halt.

### Note:

The machine cannot be restarted until the emergency stop switch is depressed by twisting it in the clockwise direction.

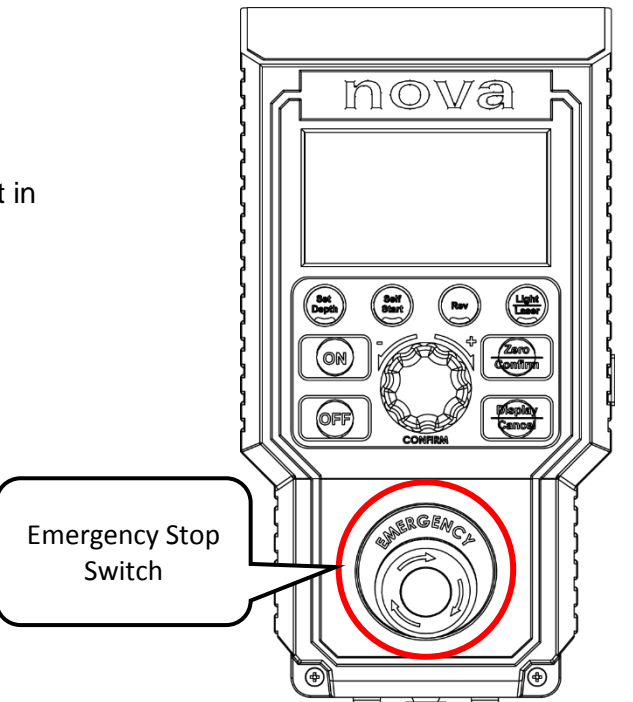

# Adjusting the speed

Turn the speed knob to adjust the drill press motor set speed at all times.

Turn the speed knob in the clockwise direction to increase the set speed

Turn the speed knob in the anti-clockwise direction to decrease the set speed. For fine speed adjustment, push the knob in then turn.

The drill press set speed can be adjusted at any time while the drill press is turned on. When the set speed knob is turned, the HMI screen will automatically display the current set speed on the drill press.

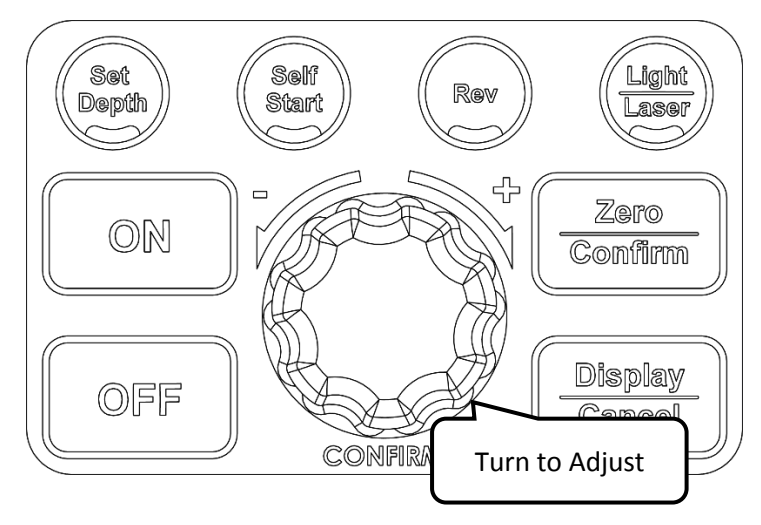

# Changing the display mode

# Display modes on the NOVA Viking Drill Press

There are 3 display modes available on the NOVA Viking drill press:

- 1. Depth
- 2. Speed
- 3. Power

Press the <Display/ Cancel> button to sequentially cycle through each of the available display modes.

The display modes are indicated by the highlighted icons on the HMI screen.

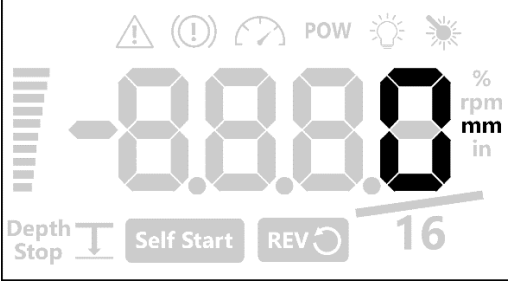

Depth Display Mode (In desired units)

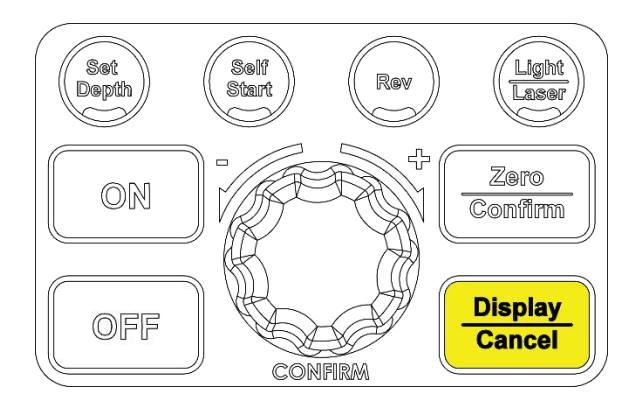

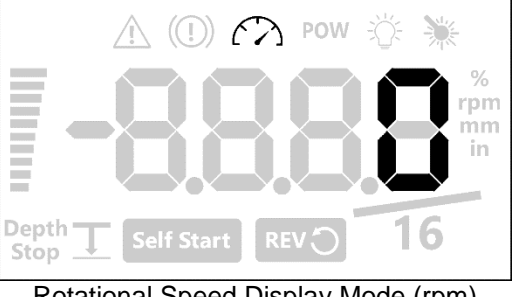

Rotational Speed Display Mode (rpm)

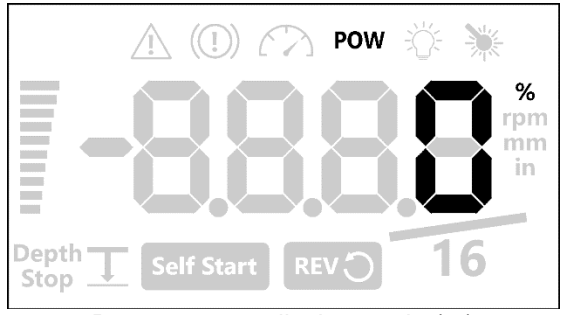

Power useage display mode (%)

# Changing the measurement units

### Measurement units available on the NOVA Viking Drill Press

There are 3 types of measurement units available on the HMI screen:

- 1. Imperial decimal Rounded to 0.005" (default)
- 2. Imperial fraction 1/16<sup>th</sup> inch increments
- 3. Metric units Millimetres

Hold down the <Display/ Cancel> button for 3 seconds unit a beeping noise is heard from the HMI. Once the beeping noise is heard, the HMI will change the displayed measurement units The set measurement units will be indicated on the HMI by the highlighted icons

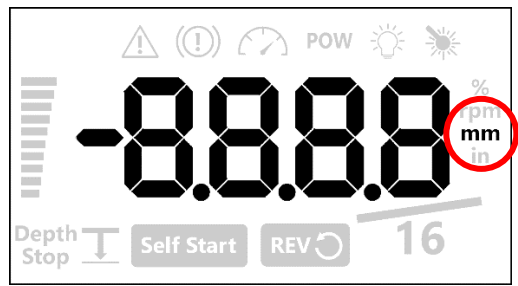

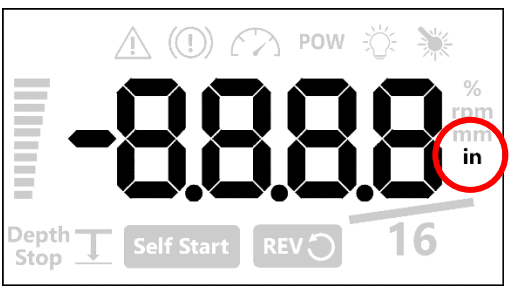

Milimeter depth measurement

Imperial depth measurement

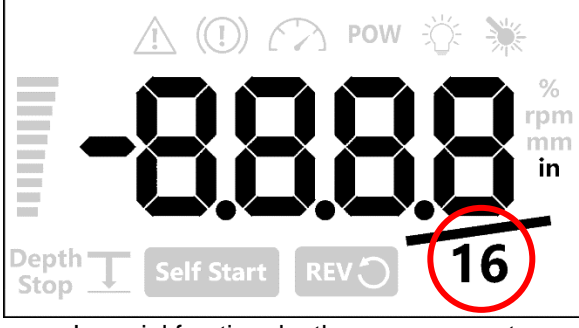

Imperial fraction depth measuermrent

### Switching between forward and reverse

Press the **<Rev>** button to switch between the forward and reverse mode.

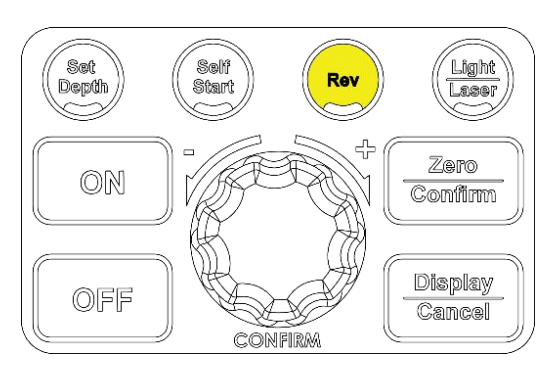

When the drill press is on reversing mode the reverse icon will be highlighted.

When the drill press is on forward mode, this icon will not be highlighted.

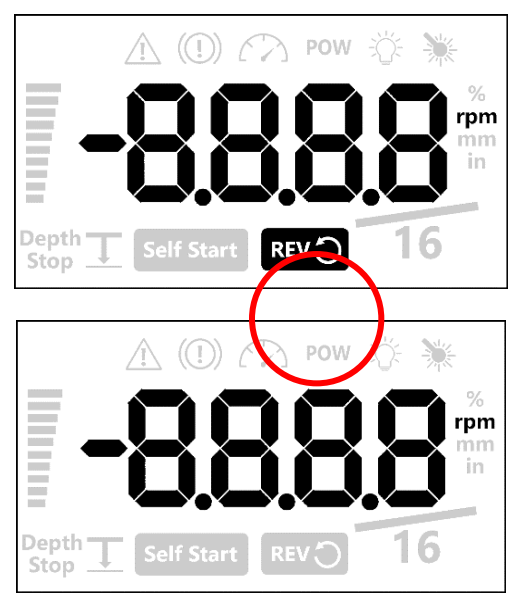

#### Note:

The forward and reverse mode cannot be switched immediately while the drill press motor is running. Drill press must be completely stationary to switch between forward and reverse operations

### Zeroing the depth

This is also known as referencing the depth. This function will let the machine know where to start counting the depth from.

Press the **<Zero/ Confirm>** button to zero the depth reading on the drill press.

The depth read out will be set to zero at the current extension of the quill.

E.g. If the quill is extended by 20mm and when the depth read out is zeroed, the depth will start counting positive from the 20mm position.

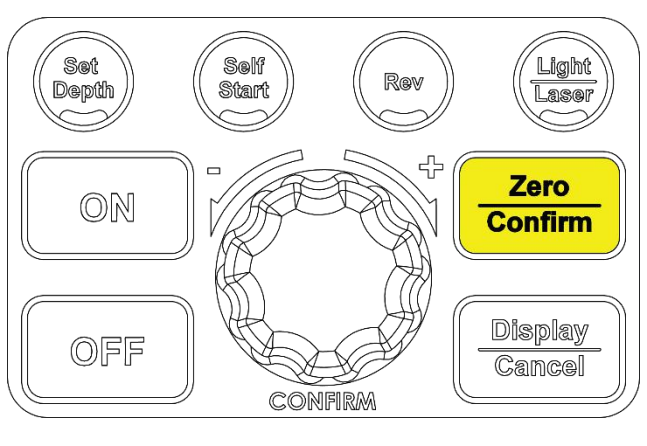

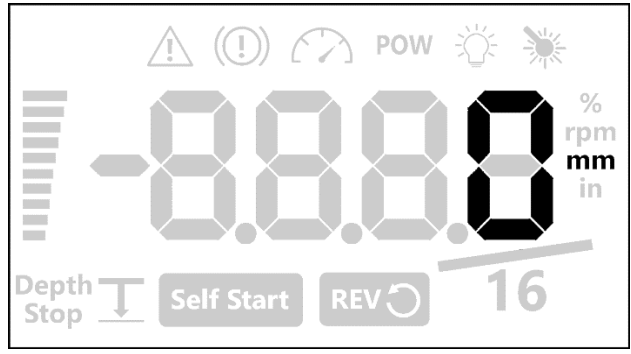

# Using the light and lasers

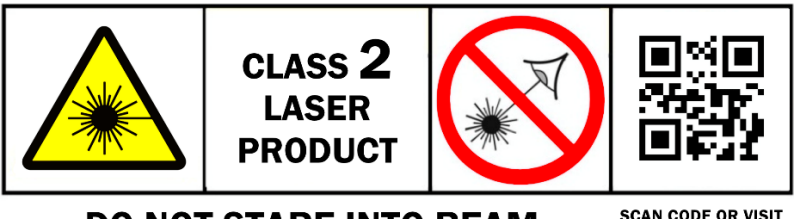

**DO NOT STARE INTO BEAM** 

SCAN CODE OR VISIT LASERSAFETY.INF0/2

# Available laser and light modes

There are 4 laser and light modes available on the NOVA Viking drill press:

- 1. Both laser and light on
- 2. Laser on and light off
- 3. Laser off and light on
- 4. Both laser and light off

Press the **<Light/ Laser>** button to cycle through each of the available modes on the NOVA Viking drill press.

Each of the modes can be identified as the icons will be highlighted to indicate which function is turned on.

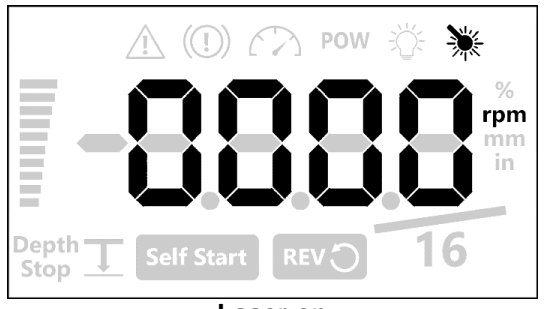

Laser on

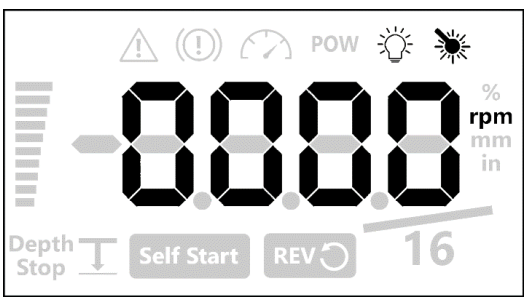

Laser and light on

The laser not accurately aligning? Refer to **<page 33>** on how to adjust the laser modules

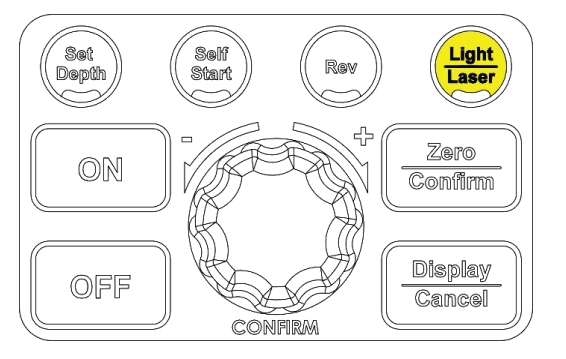

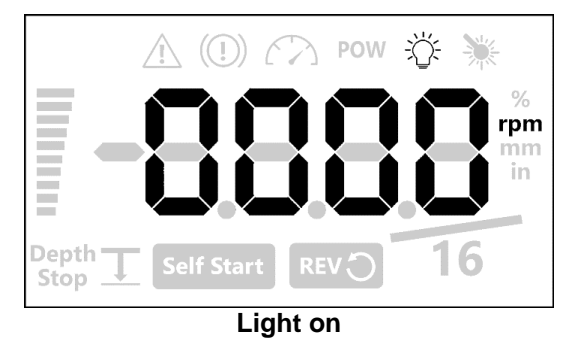

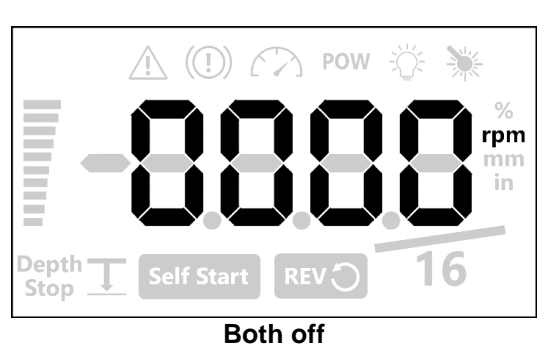

# **Intermediate Functions**

## Using the electronic depth stop function

#### Setting the stop depth value

Press the **<Set Depth>** button to enter the set depth mode of the drill press. In this mode, the Depth Stop icon will be blinking.

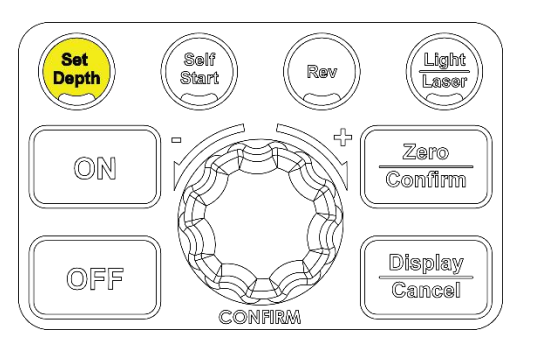

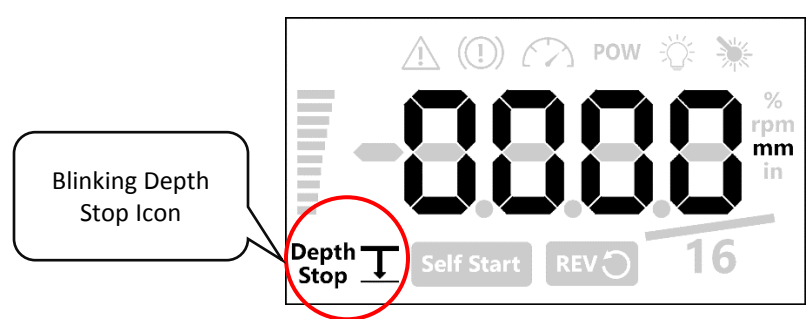

Set the desired depth (measured in the selected units) by turning the speed knob in the clockwise direction to increase the set depth that is displayed on the screen.

Turn the speed knob in the anti-clockwise direction to increase the set depth that is displayed on the screen.

#### Note:

Turn the speed knob for a fine adjustment. Press and turn the speed knob for a coarse adjustment

Once the set depth entered on the screen Save the set depth value

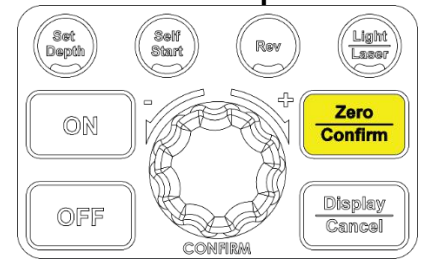

Press the **<Zero/ Confirm>** button once the desired depth is entered on the screen to save the set depth. The depth stop icon will stay lit if the set depth value is saved successfully.

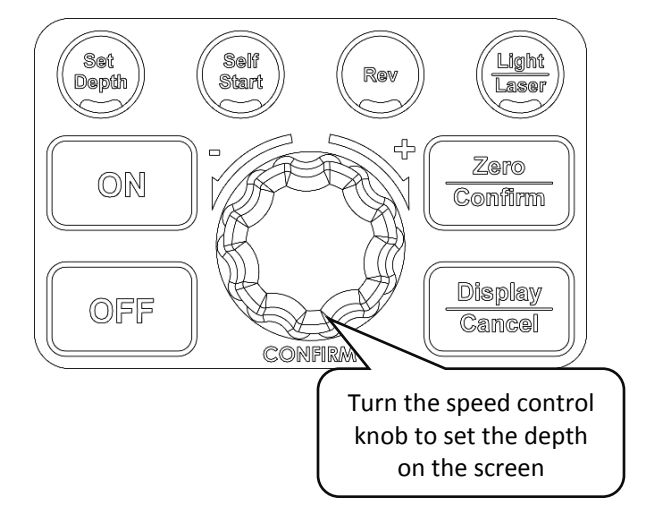

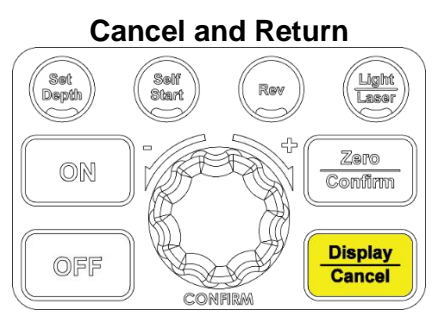

Press **<Display/ Cancel>** button to return to the default screen without saving.

# **Quick Set Depth Function**

This function provides a faster method to set a precise depth stop value.

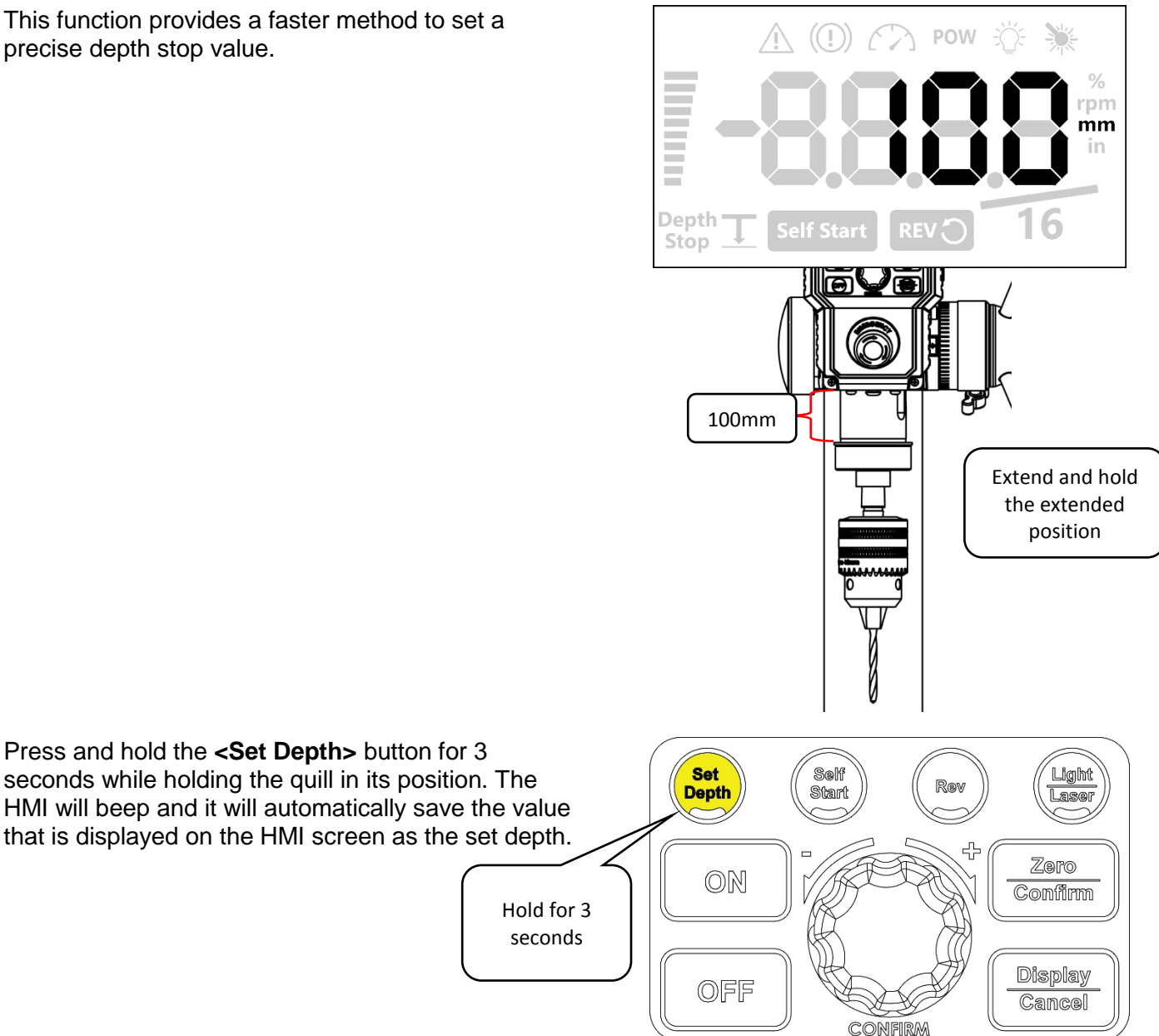

#### Note:

The quick depth stop function will save the exact value that is being shown on the screen. The value will not be rounded when it is being saved therefore a more precise setting can be achieved quickly with this function.

Using this quick set function while the height is within 5mm (1/5") from the top position will turn off the set depth function.

#### **Electronic Depth Stop Function**

Once the stop depth value is specified and saved onto the machine, the electronics depth stop function is activated.

The activation of the electronic depth stop function is indicated by the icon on the HMI screen shown below:

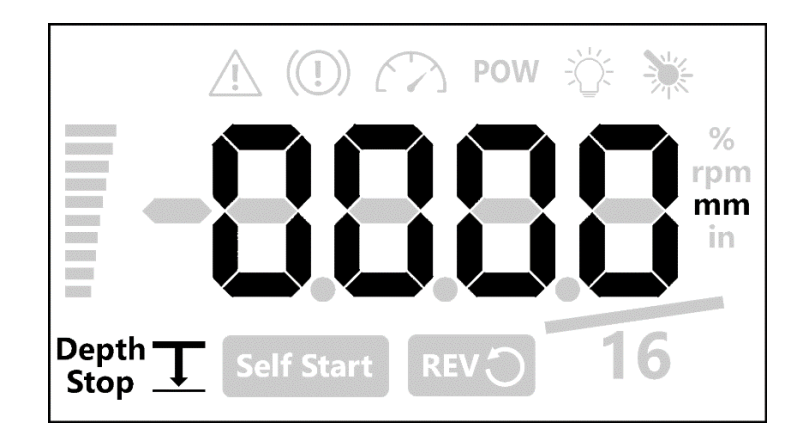

As the drill press readout approaches the set depth, the drill press screen will start to blink and HMI will start to beep.

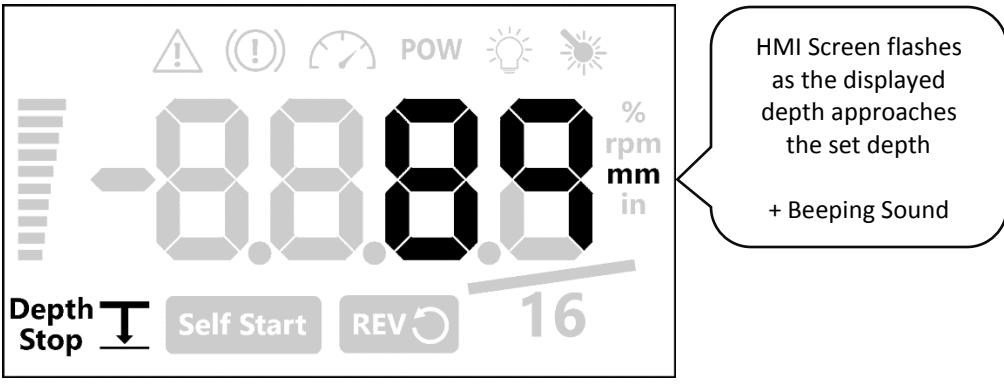

#### Note:

The screen blinking and beeping frequency will become faster as the depth read out becomes closer to the set depth value.

Drill press will stop when the drill press depth reading reaches the set depth value. To change the drill press behaviour when the set depth is reached can be changed refer to **<page 28>** 

### Using the Self-Start Function

Press the **<Self Start>** button to activate the selfstart function.

Press the **<Self Start>** button to deactivate the selfstart function

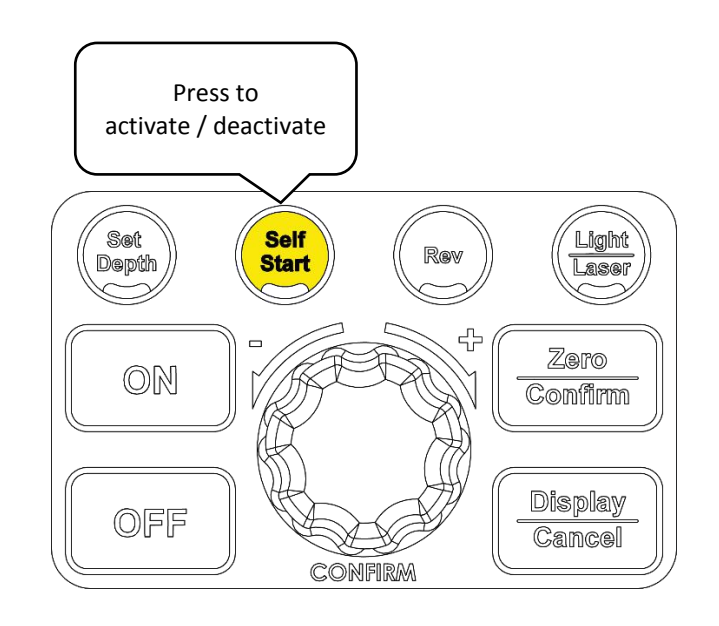

The activation of the self-start function is indicated by the self-start icon on the bottom of the HMI display

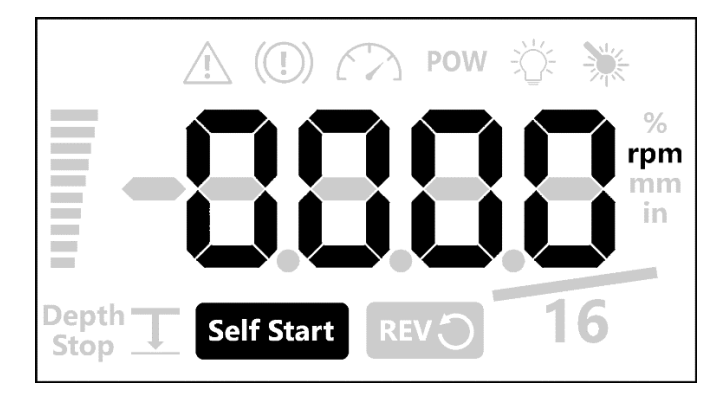

### Note:

The self-starting depth is approximately 7mm from the top. This value is based on the absolute sensor readout value therefore the threshold value will not be affected by any depth value offset made by the user. The drill press will stop once the quill has been retracted back to 6mm depth.

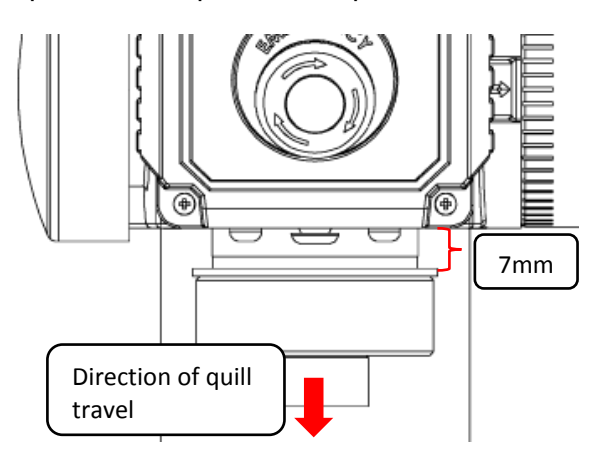

Motor automatically starts with self start function

#### **Power Spindle Hold Function**

Press and hold the **<ON>** button on for 3 seconds to activate.

The drill press will apply power on the motor to lock the spindle in position for 30 seconds.

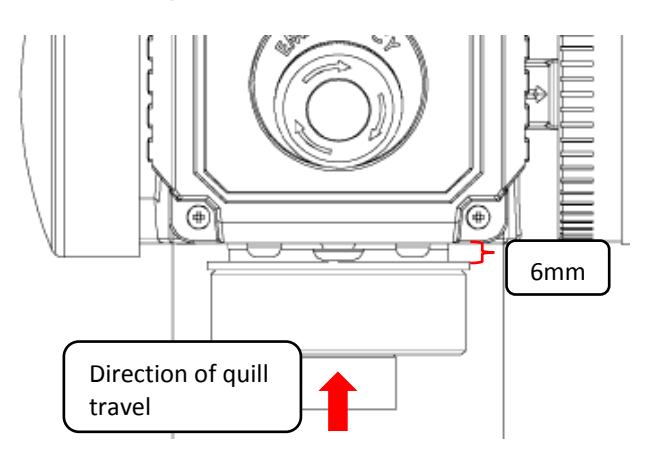

Motor automatically stops with self start function

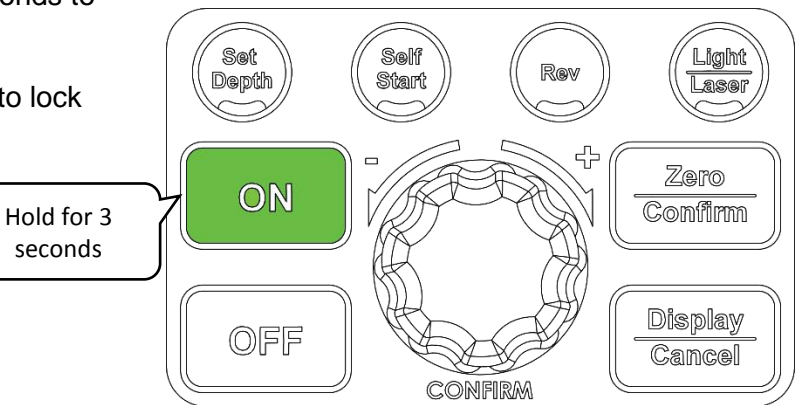

#### Note:

This function is to allow easy hand tightening of a keyless chuck

# **Advanced Functions**

### **Performing a Factory Reset**

Press and hold the <Self Start> button and then press the <OFF> button.

#### Note:

Do not release the **<Self Start>** button.

Hold the **<Self Start>** button for another 1~2 seconds and then release.

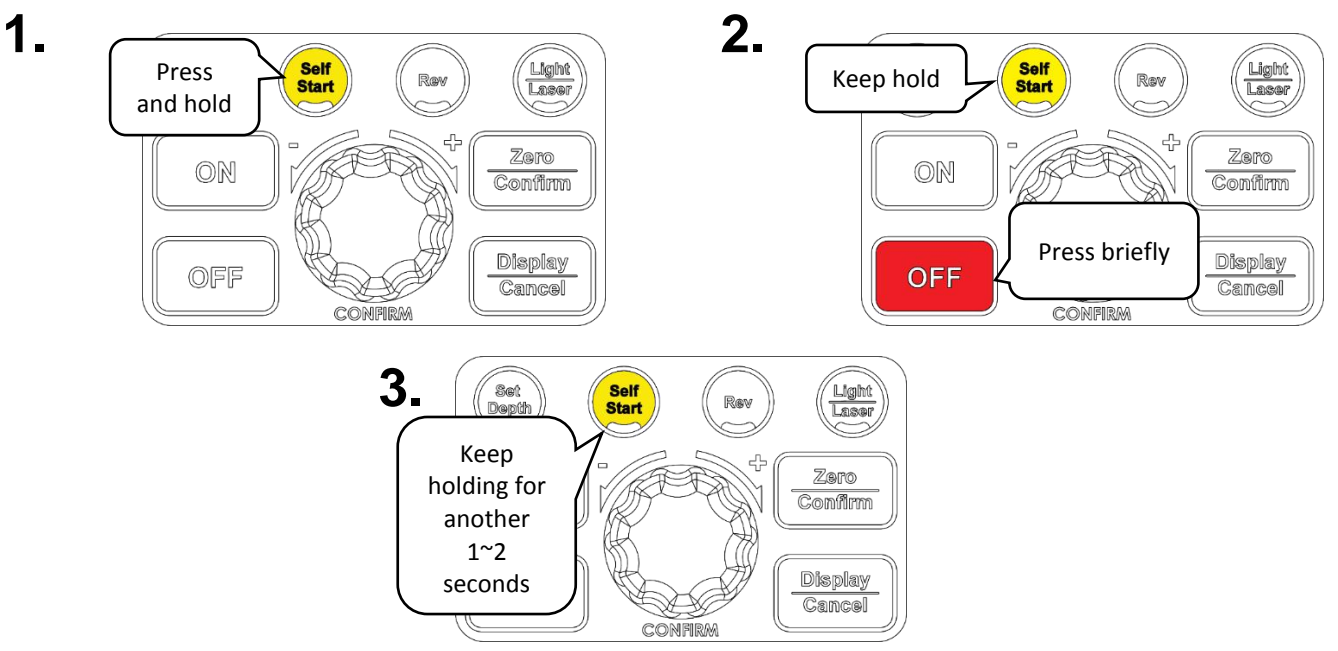

The factory reset will also reset the Self Start Depth threshold

### Turning the sound on or off

Press and hold the **<Rev>** button and press the **<OFF>** button.

### Note:

Do not release the **<Rev>** button.

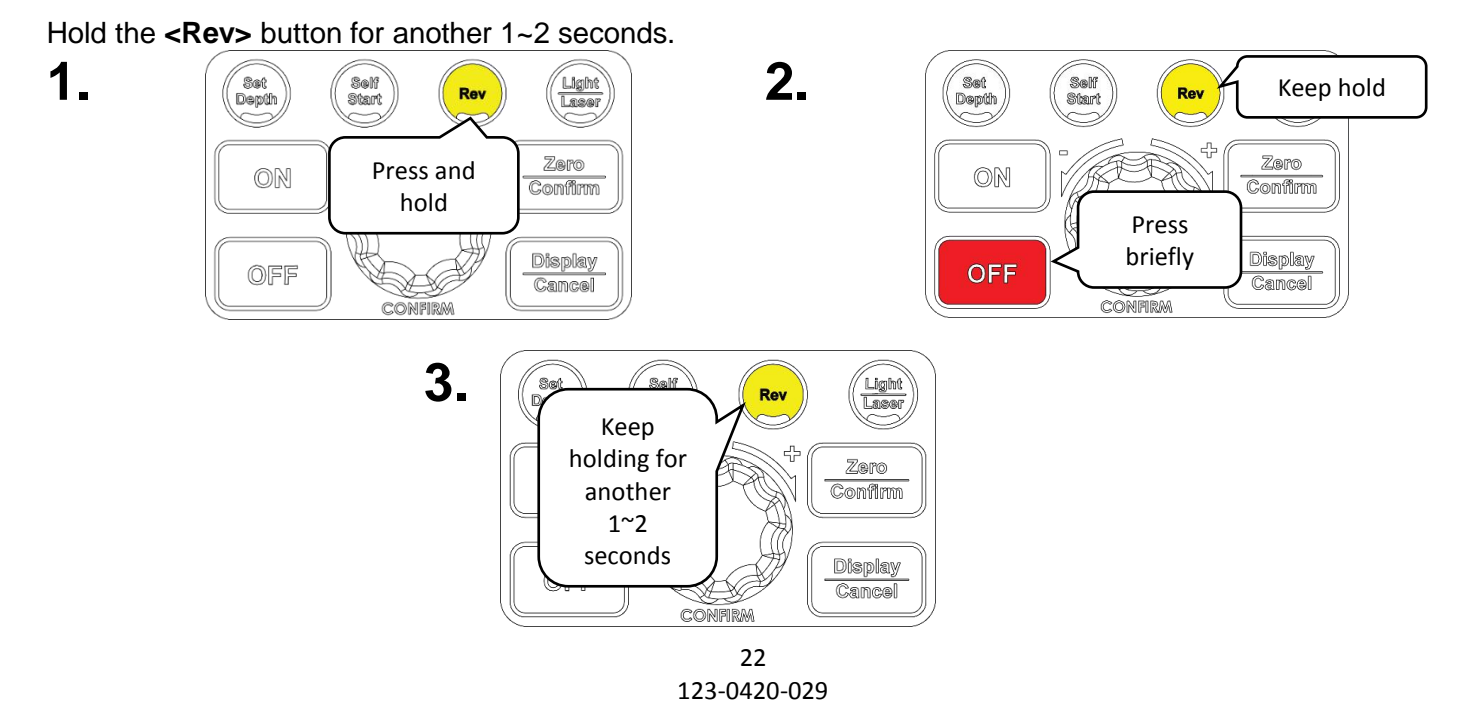

The screen will flash once and a "Sound On" or "Sound Off" message will flow from left to right on the LCD when the command is successfully executed.

The displayed text will indicate the current sound setting of the machine.

## Changing the power bar settings

Press and hold the <Light/ Laser> button and press the <OFF> button.

### Note:

Do not release the **<Light/ Laser>** button.

Hold the <Light/ Laser> button for another 1~2 seconds.

1. 2. Press Self Start Light Laser Set Depth Set Depth Sel Sta Light Keep hold and hold Laser Zero Zero ON Confirm ON Confirm Display Press briefly OFF Display Cancel OFF Cancel CONFIRM CONFIRM 3. Light Laser Set Depth Self Keep holding for another Zero ON Confirm 1~2 seconds Display OFF Cancel CONFIRM

The HMI screen will display one of the following texts depending on mode which the machine is set at:

- 1. Depth bar
- 2. Load bar
- 3. Bar off

# **Calibrating the Height Sensor Drill Press**

Press and hold the <Zero/ Confirm> button and press the <OFF> button.

#### Note:

Do not release the **<Zero>** button.

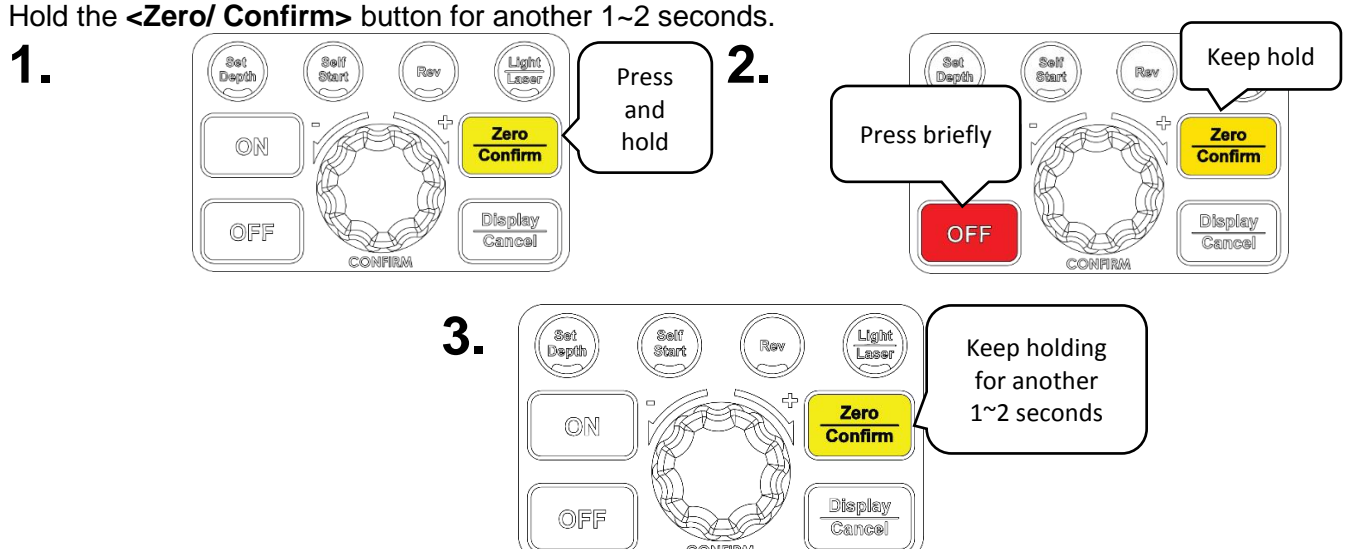

The HMI screen will display a "C" and then a certain depth on the screen.

Extend the drill press quill to the depth that is being displayed on the screen. Press **<Set Depth>** button to calibrate at the specified depth.

#### Unlocking the drill press speed range to 5,000rpm

The NOVA Viking drill press can achieve a maximum operation speed of up to 5,000rpm (default setting at 3000rpm). This speed is ideal for metal working purposes where it requires very fast rotation speeds

Press and hold the **<Display/ Cancel>** button and press the **<OFF>** button.

#### Note:

Do not release the **<Display/ Cancel>** button.

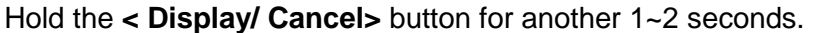

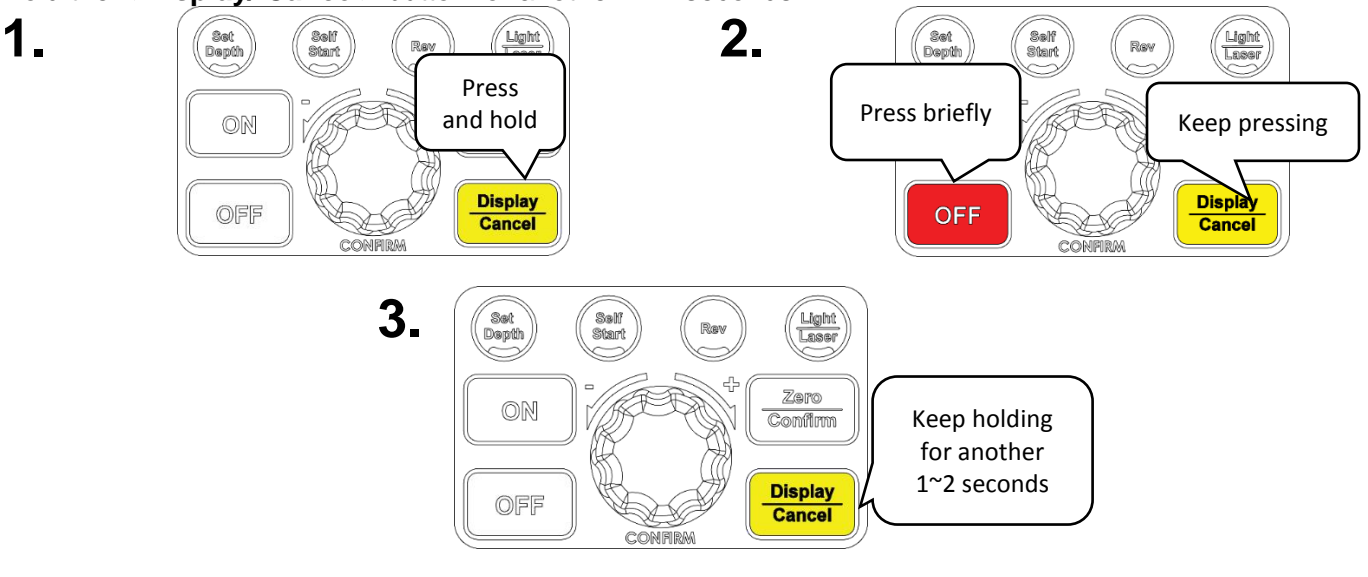

24 123-0420-029

# Changing the drill press depth stop behaviour

The NOVA Viking drill press has 3 different type of behaviour when the set depth is reached during the activation of the depth stop function:

- 1. Stop at set depth
- 2. Stop and reverse for 3 seconds (Default)
- 3. Stop and reverse until the quill reaches the top.

To change this drill press behaviour: Press and hold the **<ON>** button and press **<OFF>**.

This will sequentially cycle through the options

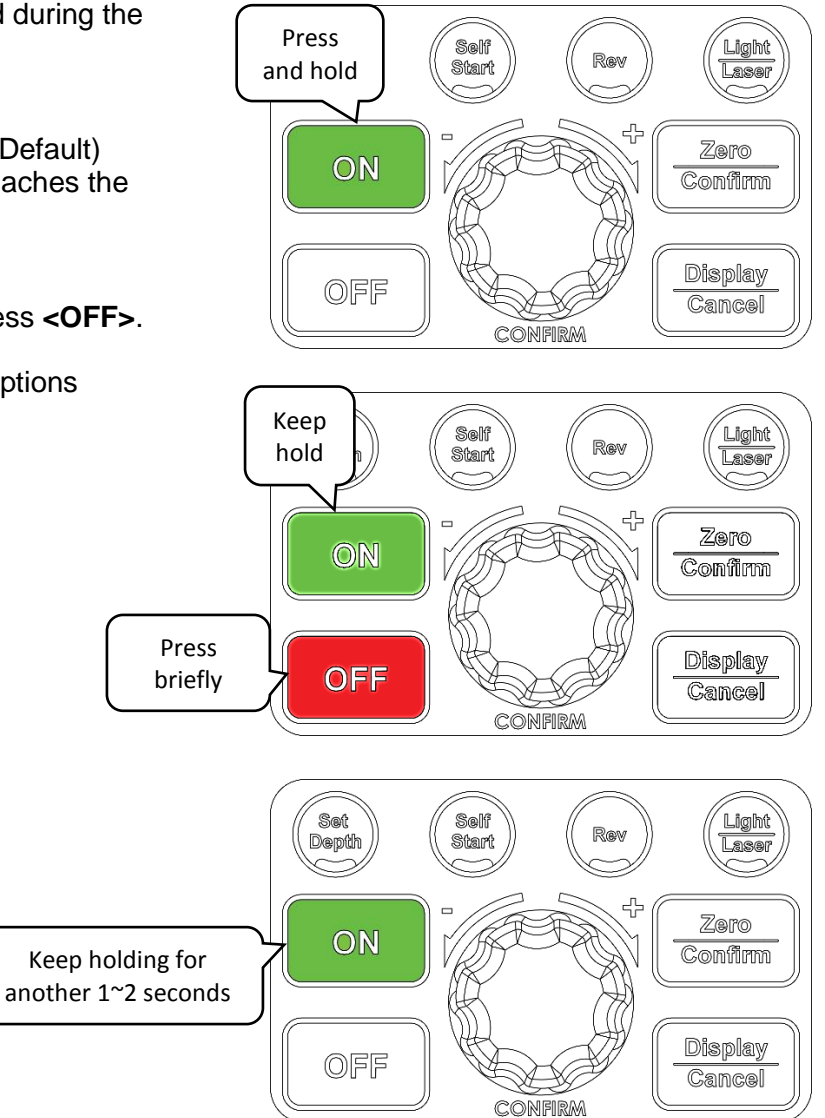

# **Maintaining your Drill Press**

Regular maintenances are essential when considering the long-term use of the drill press.

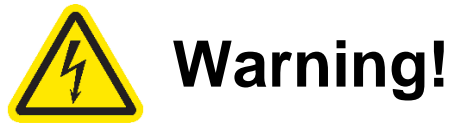

# Always isolate the drill press from its power source before carrying out any maintenance procedure

## Maintenance after each use

- 1. Clean the work area and drill press
- 2. Vacuum shavings and dust from the headstock, table and base

### **Monthly maintenance**

- 1. Wax coat the exposed cast iron parts with a good quality paste wax. Buff off thoroughly.
- 2. Check tightness of nuts and bolts
- 3. Clean all tapers to ensure a secure fit

### **6month Maintenance**

- 1. Lubricate the gear and the rack in the table elevation mechanism, spindle splines and grooves on the quill with a #2 tube grease
- 2. Lubricate the teeth of the feed shaft assembly and quill shaft with one or two drops of light weight oil.

# **Speed Chart for Metal Drilling**

The NOVA Viking DVR drill press is capable of handling both metal and wood work due to the high-power DVR motor. Table below shows the reference speed when cutting into different metals with a twist drill bit.

| Mat    | erial   | Cast      | Iron   | Mild       | Steel     | Aluminium | N & Copper |
|--------|---------|-----------|--------|------------|-----------|-----------|------------|
|        |         | Feed Rate |        |            |           |           |            |
| Tool D | iomotor | m/min     | Ft/min | m/min      | Ft/min    | m/min     | Ft/min     |
| 1001D  | lameter | 24        | 80     | 30         | 100       | 60        | 200        |
| mm     | Inch    |           |        | Cutting Sp | eed [RPM] |           |            |
| 2      | 1/16    | 3820      | 4890   | 4775       | 5,000     | 5,000     | 5,000      |
| 3      | 1/8     | 2545      | 2445   | 3185       | 3055      | 5,000     | 5,000      |
| 5      | 3/16    | 1530      | 1630   | 1910       | 2035      | 3820      | 4075       |
| 6      | 1/4     | 1275      | 1220   | 1590       | 1530      | 3180      | 3055       |
| 8      | 5/16    | 955       | 980    | 1195       | 1220      | 2390      | 2445       |
| 10     | 3/8     | 765       | 815    | 955        | 1020      | 1910      | 2035       |
| 11     | 7/16    | 700       | 700    | 870        | 870       | 1740      | 1745       |
| 13     | 1/2     | 590       | 610    | 735        | 765       | 1470      | 1530       |
| 16     | 5/8     | 480       | 490    | 600        | 610       | 1200      | 1220       |
| 19     | 3/4     | 380       | 405    | 480        | 510       | 955       | 1020       |

The speeds highlighted requires the drill press to be unlocked to its high-speed drilling mode

# \*Refer to page24 to unlock speed for high speed metal drilling functions\*

#### Note:

These speeds are based on High Speed Steel (HSS) cutting tools. Cutting speeds and feed rate will vary between different tool materials.

# **Full Speed Chart for General Materials**

Below is the speed chart showing the speed charts for different type of drill bits and materials.

#### Material Soft Hard **Tool Diameter** Acrylic Brass Aluminium Steel Glass/ Tile Wood Wood **Bit Type** Metric [mm] Imperial [in] Spindle Speed [RPM] 1~5 1/16 ~ 3/16 3000 3000 2500 3000 3000 3000 NA 6~10 1/4 ~ 3/8 1500 1200 1000 NA 3000 2000 2500 Twist Drill 750 11~16 7/16 ~ 5/8 1500 1500 750 1500 600 NA 17~25 11/16~1 NA 400 1000 350 NA 750 500 3 1/8 1800 1200 1500 NA NA NA NA 6 1/4 1800 1000 1500 NA NA NA NA 10 3/8 1800 1250 1500 NA NA NA 13 1/2 1800 1250 1000 NA NA NA NA **Brad Point** 16 5/8 1800 500 1250 NA NA NA NA 3/4 NA NA NA NA 19 1400 250 1250 7/8 250 500 NA NA NA 22 1200 NA 25 1 1000 250 250 NA NA NA NA 3~5 1/8 ~ 3/16 3000 3000 3000 1500 3000 2000 NA **Bullet Pilot** 6~10 1/4 ~ 3/8 3000 2400 1500 1000 2000 3000 NA Point 13 1/2 3000 1500 1600 1500 750 1200 NA 6~13 1/4 ~ 1/2 2000 1500 NA NA NA NA NA 16~25 5/8~1 Spade Bits 1750 1500 NA NA NA NA NA 29 ~ 38 1 1/8 ~ 1 1/2 1500 2000 NA NA NA NA Spade Bits with 3/8~1 10~25 1800 500 2000 NA NA NA NA Spur 250 25~38 1~11/2 500 350 250 NA NA Hole Saw 41~51 1 5/8 ~ 2 500 250 NA 150 250 NA 54 ~ 64 2 1/8 ~ 2 1/2 250 100 NA 350 100 150 38~76 1 1/2 ~ 3 500 250 250 NA **Circle Cutter** 83~203 3 1/4 ~ 8 250 250 250 NA NA NA NA 6~10 1/4 ~ 3/8 2400 800 NA NA NA 2400 500 250 NA NA NA 13~16 1/2 ~ 5/8 19~25 3/4~1 1500 500 250 NA NA NA NA Forstner 29 ~ 32 1 1/8 ~ 1 1/4 250 1000 250 NA NA NA NA NA NA 35~51 1 1/8 ~ 2 500 250 NA 54 ~ 102 2 1/8~4 250 250 NA NA NA 6~13 3/8~1/2 1800 500 NA NA NA NA NA **Power Bore** NA NA 19~25 3/4~1 1800 750 NA NA NA Shear Cutting 6~10 1/4 ~ 3/8 1000 700 1000 850 850 NA NA Countersink 2 Flute 1400 1400 NA Countersink 5 Flute 1000 750 750 250 250 250 NA 3 1/8 NA NA NA NA NA NA 750 3/16 NA NA NA NA NA 600 5 NA 1/4 NA NA NA 500 6 Glass and Tile 8 5/16 400 NA NA NA NA NA NA 10 3/8 NA NA NA NA NA 350 NA NA NA 13 1/2 NA NA NA 150

### \*Table areas highlighted in red are the areas are the areas not recommended\*

**Note:** The speeds shown on the table is a general guide line. Drill press speed should always be determined from the experience of the user and conditions.

# **Firmware Update**

The HMI software plays an important role in the control and functionality of the NOVA Viking Drill Press. The firmware loaded onto the HMI panel is responsible of controlling the features and performance of the drill press.

The firmware version of the HMI can be upgraded via the included USB cable accessory and a PC with internet access. Be sure to check www.teknatool.com periodically for firmware upgrades for your machine, which may allow new features or software improvements that could enhance the performance of the drill press.

# Checking the firmware version

Follow the instructions below to check the firmware version that is currently loaded on the drill press: Press and hold the **Speed dial** and press the **<OFF>** button.

#### Note:

Do not release the Speed dial

Hold the **Speed dial** for another 1~2 seconds.

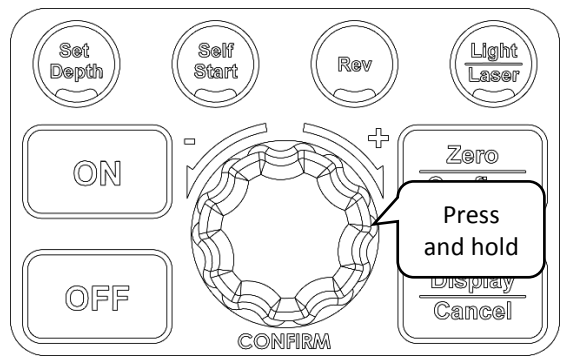

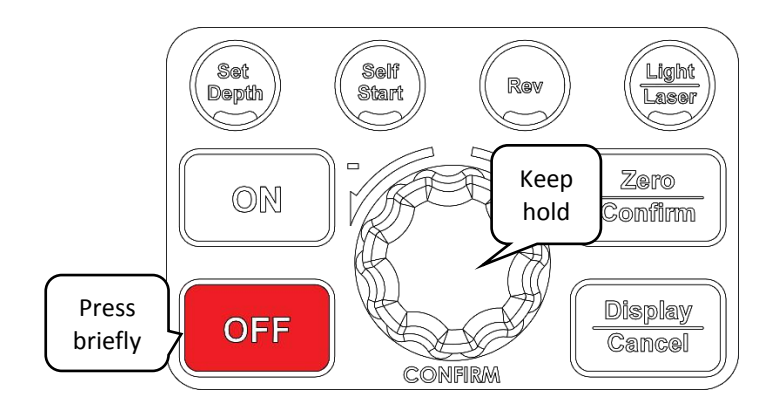

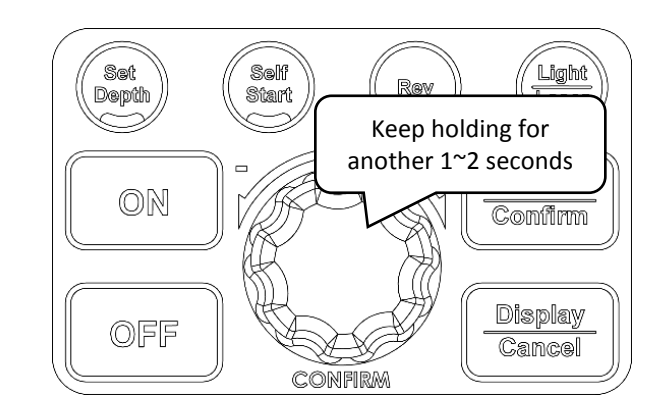

Once the command has been entered successfully, the drill press will begin to display the interface firmware version number and the main control board version number in the respective sequence.

28 123-0420-029

# **USB Mode**

When updating the HMI Firmware, HMI must be put into USB mode for it to perform the update

- 1. Turn off the drill press
- Download and install the NOVA firmware update software from our website under the following URL: <u>https://www.teknatool.com/upgrade-your-firmware/</u> If you get an error message, make sure your anti-virus software is disabled.

Note: This software is only compatible with Windows Operating Systems

- 3. Remove the rubber cap from the USB port located on the right side of the HMI panel.
- 4. Plug the USB cable into the HMI panel and wait for approximately 5 seconds until the screen shows "USB"

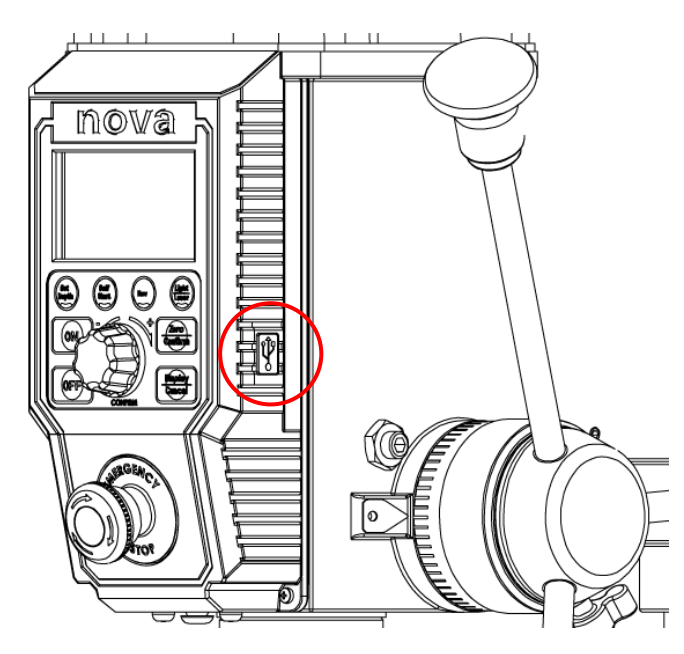

Location of the USB port on the HMI Panel

# Note:

The included USB A – A cable is not a standard cable

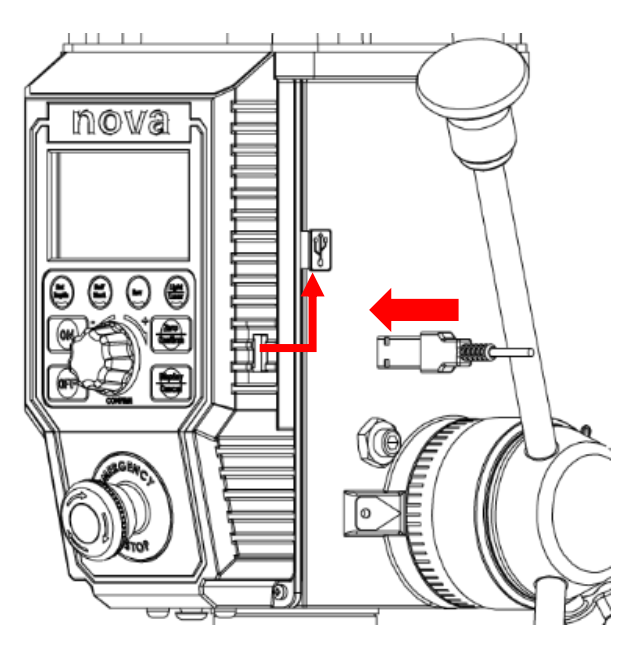

Insert the long side of the included USB A-A cable

# Troubleshooting Mechanical Issue

| Symptom                             | Place to check                                                                                                    | How to resolve                                                                                                    |
|-------------------------------------|----------------------------------------------------------------------------------------------------|----------------------------------------------------------------------------------------------------|
| The attached tool does not run true | 1. Inside the drill press spindle                                                                                                    | The solution will differ based on                                                                                                    |
|                                     | <ol> <li>Morse Tapered tool/ arbor</li> <li>Chuck</li> </ol>                                                                                                    | where the run out is detected at:                                                                                                    |
|                                     | <ol> <li>Attached tool</li> <li><u>Note:</u><br/>The NOVA specification of the axial<br/>rupout is:</li> </ol>                                                   | <ol> <li>Inside the drill press spindle         <ul> <li>The entire spindle assembly<br/>should be replaced</li> </ul> </li> <li>Morse Tapered tool/ arbour</li> </ol>                                       |
|                                     | $\pm$ 0.02mm on Spindle Morse Taper                                                                                                    | - Make sure all the contacting<br>surfaces are cleaned                                                                                                    |
|                                     | ±0.04mm on end of arbour                                                                                                    | <ul> <li>If the tool still has runout after<br/>all surfaces has been</li> </ul>                                                                                                    |
|                                     | ±0.18mm on end of 100mm straight rod attached to a chuck.                                                                                                    | to another one.                                                                                                    |
|                                     |                                                                                                    | <ul><li>3. Chuck</li><li>- Replace the chuck to another</li></ul>                                                                                                    |
|                                     |                                                                                                    | <ul> <li>4. Attached tool</li> <li>Make sure the tool is<br/>mounted on the chuck<br/>correctly.</li> </ul>                                                                                                  |
|                                     |                                                                                                    | Note:<br>When checking the cause of the<br>runout, always make sure to check<br>from the spindle.                                                                                                    |
| Quill does not retract back         | 1. Return spring                                                                                                    | Note:                                                                                                    |
|                                     | <ol> <li>Quill and quill housing         <ul> <li>Make sure all surfaces are<br/>lubricated sufficiently without<br/>excess contaminants.</li> </ul> </li> </ol> | <ul> <li>Support the quill to make sure it does not fall out from the headstock.</li> <li>1. Carefully release the locking bolt from the return spring housing and hand tighten by rotating it in</li> </ul> |
|                                     | 3. Handle pinion gear                                                                                                    | the anti-clockwise direction. Lock                                                                                                    |
|                                     | <ul> <li>Make sure all contacting<br/>surfaces are covered with</li> </ul>                                                                                       | the spring housing by using the locking bolt before releasing.                                                                                                    |
|                                     | sufficient amount of lubricants.                                                                                                    | 2. Extend the quill as far as possible<br>and apply lubricant of relatively<br>high viscosity. Move the quill up<br>and down a couple of times to<br>spread the lubricant.                                   |
|                                     |                                                                                                    | 3. Remove the handle spring and release the locking set screws to extract the handle from the headstock. Apply lubricants on all contacting surfaces and then reassemble everything back together.           |

| Laser not aligning with the drill bit | 1. | Drill bit<br>- Make sure the drill bit is not<br>damaged and is mounted<br>onto the chuck correctly.                | Secure a test work piece onto the drill<br>press table by any method (clamp,<br>bolt, etc)                           |
|---------------------------------------|----|----------------------------------------------------------------------------------------------------|----------------------------------------------------------------------------------------------------|
|                                       | 2. | Chuck and arbour<br>- Check to see if there are any<br>micelianments when                                           | <ol> <li>Using a small drill bit (typically<br/>about Φ3mm) drill a hole into the<br/>mounted work piece.</li> </ol> |
|                                       |    | mounting the chuck onto the arbour or the arbour or the arbour onto the quill.                                      | 2. Turn the laser modules on.<br>Warning: Do not look directly<br>into the laser                                     |
|                                       | 3. | <ul> <li>Laser module positioning</li> <li>If factor 1&amp;2 are confirmed to having no alignment issues</li> </ul> | 3. Loosen the grub screws located on the side of the headstock.                                                      |
|                                       |    | the laser module position should be adjusted.                                                                       | <ol> <li>Adjust the angle of the laser<br/>module so it intersects at the<br/>marked point.</li> </ol>               |
|                                       |    |                                                                                                    | 5. Tighten the grub screw back to lock the lase modules into place.                                                  |
| Excessive vibration during operation  | 1. | <ul> <li>Workpiece mounting</li> <li>Check to see if workpiece is securely mounted.</li> </ul>                      | 1. Make sure to securely mount the workpiece to ensure no rattling                                                   |
|                                       | 2. | Drill press base connection security                                                                                | 2. Tighten all of the base connecting screws                                                                         |
|                                       |    | - Check if the drill press base connection is secure.                                                               | 3. Level the bench and add<br>additional weights onto the bench<br>to dampen the vibration. It                       |
|                                       | 3. | Bench where the drill press is mounted on. (Bench model)                                                            | possible, bolt the bench onto the floor. (Bench model)                                                               |
|                                       | 4. | Drill bit<br>- Check if the drill bit is blunt<br>or not                                                            | 4. Use a sharper bit or sharpen the dull bit                                                                         |
|                                       | 5. | Incorrect drilling speed                                                                                            | 5. Refer to the speed chart                                                                                          |

# **Electrical Issues**

| Symptom                                                      | Place to check                                                                                                    | How to resolve                                                                                                    |
|--------------------------------------------------------------|----------------------------------------------------------------------------------------------------|----------------------------------------------------------------------------------------------------|
| Drill press does not turn on<br>(HMI Screen not lighting up) | <ul> <li>Firstly, unplug the drill press from its power source and check the following:</li> <li>1. Fuse</li> <li>2. Damage to the power cable</li> <li>3. Open the top cover and check all of the connection is secure on the main board.</li> <li>4. Remove the plastic interface unit and check the ribbon cable connection.</li> </ul> | If all connection is connected securely<br>and if there is no light on the HMI<br>screen, the main control board inside<br>the headstock may be dysfunctional.<br>Contact our customer services for<br>further assistance. |
|                                                              | Note:<br>Make sure to securely fasten every<br>component back together before<br>connecting the drill press back into<br>power again.                                                                                                    |                                                                                                    |

# **Error Codes**

Errors are indicated on the NOVA Viking Drill Press by the HMI screen displaying "Er" followed by the error code.

### Example:

The motor is stopped when an error is displayed on the screen.

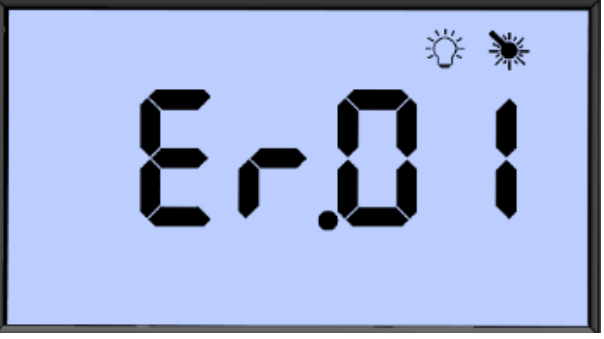

The table below shows the possible error codes which can be displayed.

| Error code | Error Description              |  |
|------------|--------------------------------|--|
| 01         | Over Voltage                   |  |
| 02         | Over Current                   |  |
| 03         | Motor running too fast         |  |
| 04         | Motor not starting             |  |
| 05         | Rotation position sensor error |  |
| 06         | Motor too hot                  |  |
| 07         | Main control board too hot     |  |

If an error code is displayed and drill press becomes unusable, please contact our customer services along with the error code that is being displayed.

NOVA Customer Services: <a href="mailto:service@teknatool.com">service@teknatool.com</a> (All enquiries must be in writing)

# **Teknatool Warranty**

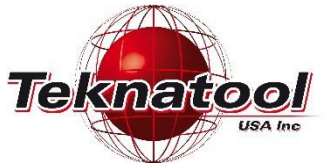

# **NOVA** Limited Warranty

4499 126<sup>th</sup> St North | Clearwater Florida 33762 teknatool.com | 727.954.3433

This *NOVA* product is backed by a registered warranty from the date of purchase and only to the original purchaser. These limited warranties are non-transferable. Under no circumstances will Teknatool International Ltd or Teknatool USA Inc. be liable for incidental, special, indirect, and consequential damages or expenses, including loss of profits or loss of operations.

**INSPECTION:** Buyer shall inspect all goods within thirty (30) days of receiving product confirming all parts are in good condition and accounted.

**GUARANTEE:** *Teknatool International Ltd* and *Teknatool USA Inc.* will repair or replace, at its expense and option, a *NOVA* product which under normal use and intended operation, has proven to be defective in workmanship or material. *Teknatool* will be granted a reasonable opportunity to verify the alleged defect by inspection and testing. *Teknatool* will not be responsible for any asserted defect, which has resulted from normal wear, misuse, abuse, power surges or excess voltage fluctuation, or using in a manner or with material not consistent with proper use, repair or alteration made by anyone other than an authorized service facility or representative.

Under these Limited Warranties, the sole liability of *Teknatool* is limited to repair, or at its option, replacement the applicable product or part not in conformity with these Limited Warranties. REFUNDS ARE NOT AVAILABLE. If within the warranty period, identical materials are unavailable at the time of repair or replacement, *IN NO EVENT SHALL NOVA TEKNATOOL'S RESPONSIBILITY EXCEED THE PURCHASE PRICE OF THE PRODUCT OR ITS REPLACEMENT AND RESERVES THE RIGHT TO USE REFURBISHED PARTS.* 

**CONDITIONS:** Prior warranty registration is not required but advised via <u>https://www.teknatool.com/register-your-warranty/;</u> however, documented proof of purchase (sales receipt/invoice showing date, location, and purchase price paid) must be provided at the time of claim. \**Repairs are charged hourly. In addition, customer pays for shipping to/from and provides own shipping contain; \*\*Warranty Repairs: customer pays for shipping to/from and provides own shipping container; repairs are covered within warranty.* 

**OVERSEAS CUSTOMERS**: Our *NOVA* Distributors and agents will issue their own warranty to cover this product. Terms may vary from those stated above; please check with your dealer. In North America, the warranty covers the Continental USA only. For Alaska, Hawaii and other areas, warranty covers replacement of parts only and excludes transport costs.

| Product                                                                                                    | Electrical                   | Mechanical                    |
|----------------------------------------------------------------------------------------------------|------------------------------|-------------------------------|
| All Lathes and *Accessories (except COMET)<br>Comet I & II<br>Drill Presses and *Accessories<br>*Excludes belts and consumables | 2 years<br>1 year<br>2 years | 5 years<br>2 years<br>5 years |
| All Chucks & Accessories<br>Jaws                                                                                                | -                            | 6 years<br>6 years            |
| Chisels:<br>-Dovetail<br>-Smart Chisel Handle                                                                                   |                              | 2 years<br>1 year             |

**TO FILE A CLAIM:** Contact CUSTOMER SERVICE via <u>https://www.teknatool.com/contact-us/</u> or <u>support@teknatool.com</u> with a full description for claim to include pictures/videos. All claims must include the original bill of sale, the product serial number (when available), and be filed within the applicable warranty period. Teknatool reserves the right to require defective parts be returned upon request. You must make arrangements with *Teknatool* to schedule the transportation of the parts from your home to the retailer or from the retailer to your home. A RETURN GOODS (RG) form will be sent to you via email. Items shipped to *Teknatool* without a RG form will be refused at shipper's expense. If the retailer from which you purchased the product is not able to service your product, contact Teknatool in writing at <u>service@teknatool.com</u>.

Our policy is one of continuous improvement. We therefore reserve the right to change specification/design without notice. This warranty is *Teknatool International Ltd* and *Teknatool USA Inc.* sole warranty whether written or verbal, whether expressed or implied by law, trade, custom, or otherwise, whether of merchantability, fitness for purpose, or otherwise, except for remedies available to customers under the Consumer Guarantees Act or other legislation

# **NOVA Viking Drill Press Parts List**

| item<br>No. | Description                                   | SKU     | QTY. |
|-------------|-----------------------------------------------|---------|------|
| 1           | Headstock Assembly                            | 8379001 |      |
| 1           | 16inch Drill Press<br>Headstock Casting       | 8379011 | 1    |
| 2           | Sheet metal top cover                         | 8379013 | 1    |
| 3           | Motor Rubber Gasket                           | 8379051 | 1    |
| 4           | Mechanical Stop Pin                           | TP0515  | 1    |
| 5           | Spring Base Locking<br>Screw                  | 8379035 | 1    |
| 6           | Quill Pin                                     | 8379045 | 1    |
| 7           | Quill Pin Nut                                 | NH10    | 1    |
| 8           | Headstock Locking<br>Grub Screw               | SZ1010  | 2    |
| 9           | Laser Locking Grub<br>Screw                   | SZ0508  | 2    |
| 10          | Main Board Locking<br>Screw                   | CM0616  | 4    |
| 11          | LED Light                                     | 8379056 | 1    |
| 12          | Laser Module 8MM                              | 8379109 | 2    |
| 13          | Top Cover Mounting<br>Screws                  | MPB0406 | 6    |
| 14          | Main Control Board                            | 55448   | 1    |
| 15          | 1HP DVR Motor                                 | 8379009 | 1    |
| 16          | Motor Mount Bolt Flat<br>Washer 8mm           | FW08    | 4    |
| 17          | Motor Mount Bolt<br>Spring Lock Washer<br>8mm | SW08    | 4    |
| 18          | Motor Mounting Bolts<br>M8x35                 | C08035  | 4    |
| 19          | Aluminium Scale Plate                         | 8379108 | 1    |
| 20*         | EMI Filter<br>[For 230V Markets only]         | 55170   | 1    |
| 21          | Pinion Locking Grub<br>Screw                  | SZ0608  | 2    |

| 2 | Depth Sensor<br>Assembly          | 8379002 |   |          |
|---|-----------------------------------|---------|---|----------|
| 1 | Depth Sensor                      | 8379072 | 1 |          |
| 2 | Depth Sensor Gear                 | 8379048 | 1 | 6        |
| 3 | Depth Sensor<br>Mounting<br>Block | 8379049 | 1 | ¢        |
| 4 | Depth Sensor<br>Mounting<br>Screw | C05016  | 2 |          |
| 5 | Depth Sensor Cover                | 8379012 | 1 |          |
| 6 | Pan Cross Head Screw<br>M4x8      | MPB0408 | 3 |          |
|   |                                   |         |   |          |
| 3 | Power Plate<br>Assembly           | 8379003 | 1 |          |
| 1 | Main Power Plate                  | 8379017 | 1 |          |
| 2 | Main Power Switch                 | 8379060 | 1 |          |
| 3 | Thermal Breaker                   | 5668006 | 1 |          |
| 4 | Fuse Holder                       | 55404   | 1 | \$<br>\$ |
|   | Cable Gland (USA)                 | 55062   |   | 100      |
|   | Cable Gland (EU)                  | 55106   |   |          |
| 5 | Cable Gland (AU/NZ)               | 55090   | 1 |          |
| - | Cable Gland (South                | 55063   |   |          |

55063

55112

MPB0508

55229

4

1

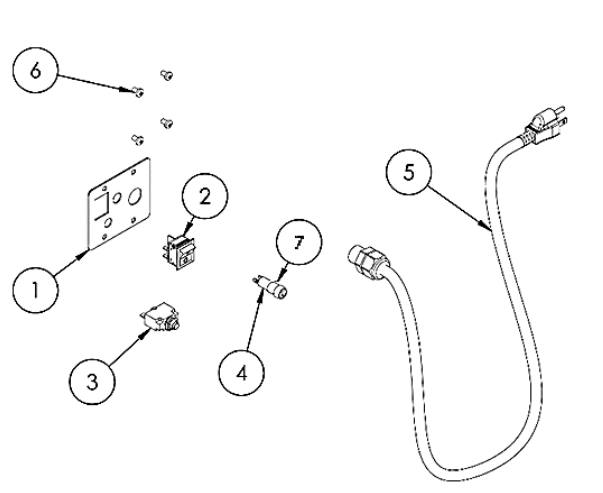

2

5

4

3

G

| 4 | Handle Assembly              | 8379004 | 1 |   |
|---|------------------------------|---------|---|---|
| 1 | Handle Boss                  | 8379031 | 1 |   |
| 2 | Mechanical Stop<br>Sleeve    | 8379027 | 1 |   |
| 3 | Spring Base                  | 8379033 | 1 |   |
| 4 | Return Spring                | 8379041 | 1 | ( |
| 5 | Spring Cover                 | 8379030 | 1 |   |
| 6 | Return Spring Cover<br>Screw | MPB0405 | 2 |   |
| 7 | Mechanical Stop Lock<br>Knob | 8379040 | 1 |   |
| 8 | Handle                       | 8379044 | 3 |   |

Africa)

M5x8

Fuse

6

7

Cable Gland (UK)

Pan Cross Head Screw

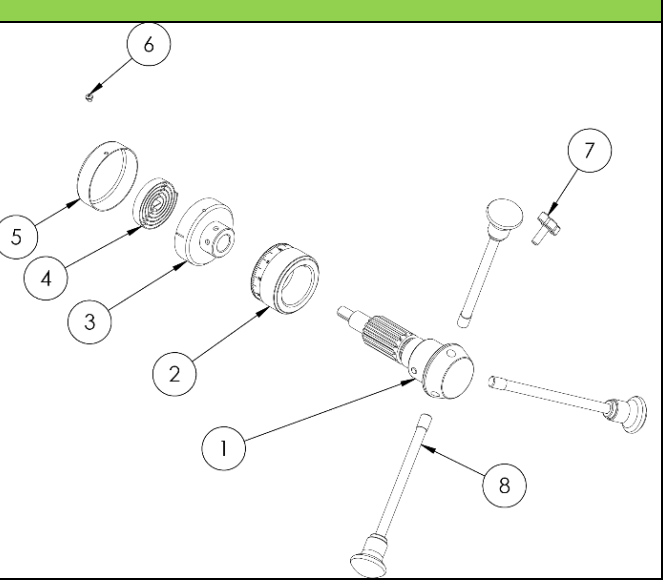

| 5    | 4.5inch Quill and<br>Spindle Assembly     | 8379005         | 1      |             |
|------|-------------------------------------------|-----------------|--------|-------------|
| 1    | Drill Press Quill                         | 8379016         | 1      | 6           |
| 2    | Spindle                                   | 8379015         | 1      |             |
| 3    | Quill Rubber Space<br>Washer              | RW45            | 1      |             |
| 4    | 6205 Ball Bearing                         | 6205LLB         | 1      |             |
| 5    | 6004 Ball Bearing                         | 6004LLB         | 1      |             |
| 6    | Spindle Retaining<br>Circlip              | EC15            | 1      |             |
| 7    | Drill Press Chuck                         | 8379068         | 1      |             |
| 8    | Arbor                                     | 8379019         | 1      |             |
| Note | : Items highlighted is not ir             | ncluded as part | of the | subassembly |
| 6    | HMI Control Panel<br>Assembly             | 8379006         | 1      |             |
| 1    | Drill Press HMI Plastic<br>Panel          | 8379014         | 1      |             |
| 2    | Speed Dial                                | 8379076         | 1      | 5           |
| 3    | EMS                                       | 8379047         | 1      |             |
| 4    | Interface Board with<br>LCD               | 55449           | 1      |             |
| 5    | HMI Top Plate                             | 8379075         | 1      |             |
| 6    | Drill Press Keypad<br>Membrane            | 8379018         | 1      |             |
| 7    | LED Lights Board                          | 55451           | 1      |             |
| 8    | USB Rubber Cap                            | 8379077         | 1      |             |
| 9    | Plastic Rivet                             | 8379074         | 1      |             |
| 10   | Interlock chuck guard<br>female connector | 55526           | 1      |             |
| 11   | HMI Board Mounting<br>Screw               | MPB0408         | 4      | 3           |
| 12   | HMI Panel Mounting<br>Screw               | MPB0312         | 4      |             |

| 7  | Table Assembly                            | 8379007   | 1 |
|----|-------------------------------------------|-----------|---|
| 1  | Drill Press Table                         | 8379022   | 1 |
| 2  | Table Arm                                 | 8379023   | 1 |
| 3  | Table Locking Handle                      | 8379064   | 1 |
| 4  | Clamp Lock Handle                         | 8379079   | 1 |
| 5  | Hex Bolt M16x30                           | BNMZ16030 | 1 |
| 6  | Table Insert                              | 8379024   | 1 |
| 7  | Table Arm Locking<br>Screw                | SZ0820    | 1 |
| 8  | Table Arm Locking Nut<br>M8               | NH08      | 1 |
| 9  | Aluminium Scale Plate<br>Set              | 8379107   | 1 |
| 10 | Table Column Bracket<br>Handle Grub Screw | SZ0608    | 2 |
| 11 | Table Colum Bracket                       | 8379053   | 1 |
| 12 | Bracket Handle Arm                        | 8379028   | 1 |
| 13 | Handle                                    | 8379070   | 1 |
| 14 | Worm Gear                                 | 8379036   | 1 |

| 8A | Bench model Base<br>Assembly             | 8379008   | 1 |
|----|------------------------------------------|-----------|---|
| 1  | Drill Press Base                         | 8379025   | 1 |
| 2  | Drill Press Base<br>Column - Bench model | 8379071   | 1 |
| 3  | Rack - Bench model                       | 8379037   | 1 |
| 4  | Rack Ring                                | 8379038   | 1 |
| 5  | Base Column Ring<br>Grub Screw           | SZ0810    | 1 |
| 6  | Flat Washer 10mm                         | FW10      | 4 |
| 7  | Spring Lock Washer<br>10mm               | SW10      | 4 |
| 8  | Hex Bolt M10x35                          | BNMZ10035 | 4 |
| 9  | Chuck Key Holder                         | 8379102   | 1 |
| 10 | M4 Chuck Key Holder<br>Mounting Screw    | MPB0406   | 1 |

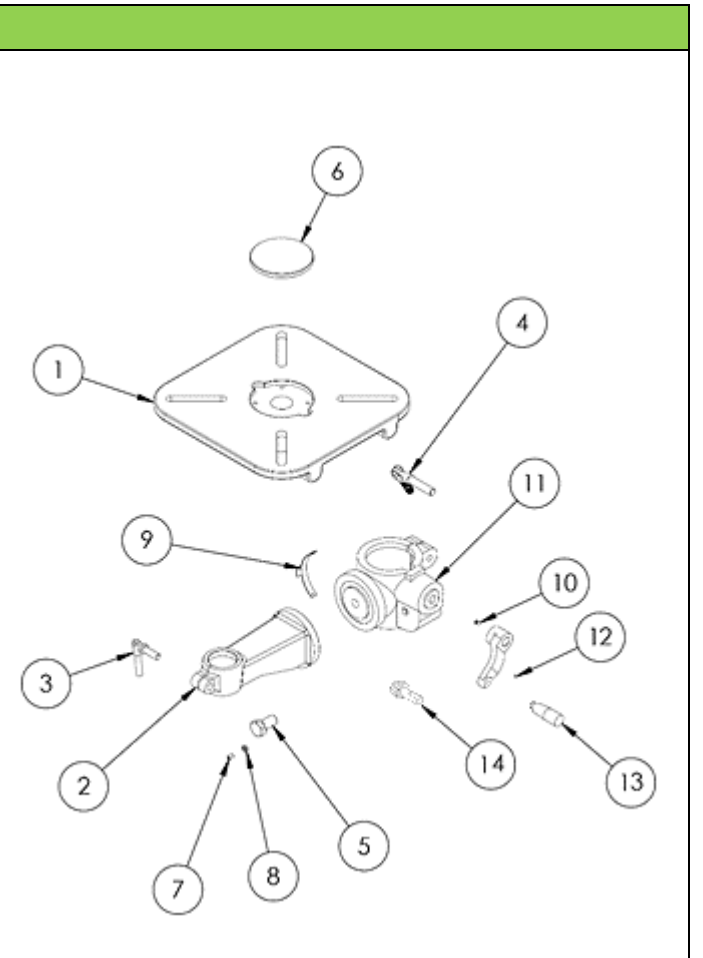

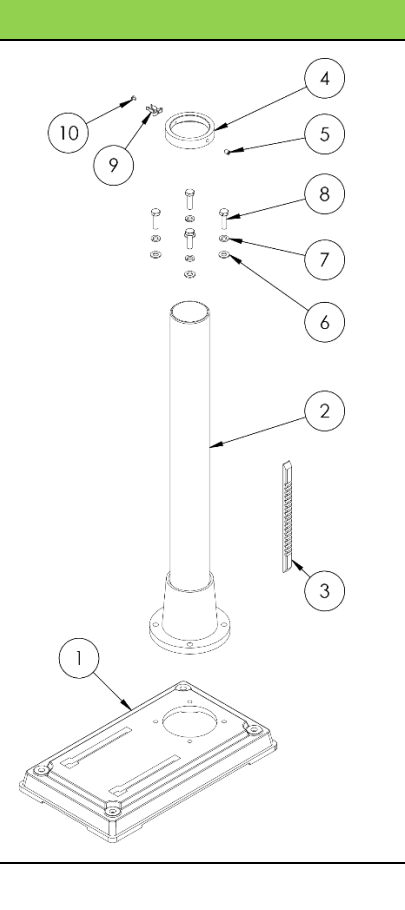

| 8B | Floor model Base<br>Assembly             | 8379110   | 1 |     |
|----|------------------------------------------|-----------|---|-----|
| 1  | Drill Press Base                         | 8379025   | 1 |     |
| 2  | Drill Press Base<br>Column - Floor model | 8379054   | 1 |     |
| 3  | Rack - Floor model                       | 8379052   | 1 |     |
| 4  | Rack Ring                                | 8379038   | 1 |     |
| 5  | Base Column Ring<br>Grub Screw           | SZ0810    | 1 | (2) |
| 6  | Flat Washer 10mm                         | FW10      | 4 |     |
| 7  | Spring Lock Washer<br>10mm               | SW10      | 4 |     |
| 8  | Hex Bolt M10x35                          | BNMZ10035 | 4 |     |
| 9  | Chuck Key Holder                         | 8379102   | 1 |     |
| 10 | M4 Chuck Key Holder<br>Mounting Screw    | MPB0406   | 1 |     |

# Chuck Guard

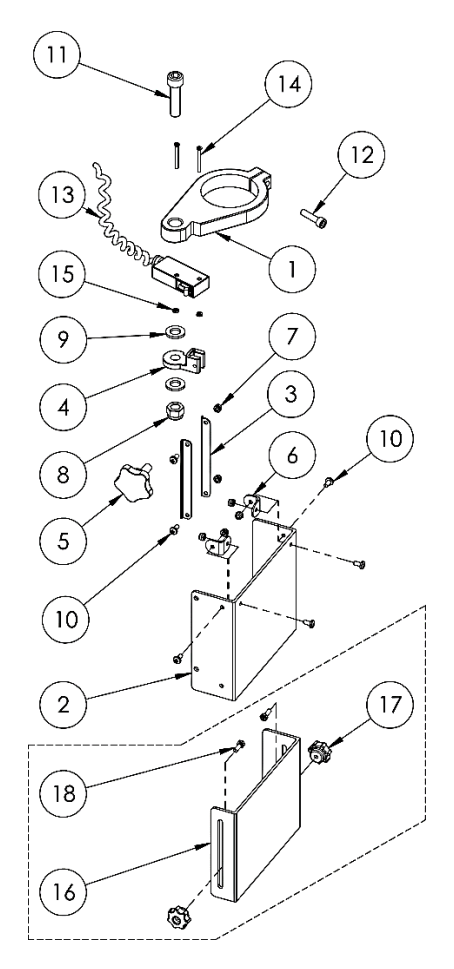

| NOVA Viking Chuck Guard Assembly 8379010 |                                                             |         |      |  |  |  |
|------------------------------------------|-------------------------------------------------------------|---------|------|--|--|--|
| ITEM<br>NO.                              | Description                                                 | SKU     | QTY. |  |  |  |
| 1                                        | Chuck Guard Mount                                           | 8379096 | 1    |  |  |  |
| 2                                        | Polycarbonate Guard                                         | 8339055 | 1    |  |  |  |
| 3                                        | Chuck Guard Slide Rack                                      | 8339052 | 2    |  |  |  |
| 4                                        | Chuck Guard Slide Mount / Locking boss                      | 8339053 | 1    |  |  |  |
| 5                                        | Guard Slide Lock / Locking knob                             | 8339054 | 1    |  |  |  |
| 6                                        | Guard Support Plate / L – Support plate                     | 8339081 | 2    |  |  |  |
| 7                                        | Nyloc Nuts M4                                               | NN04    | 6    |  |  |  |
| 8                                        | Nyloc Nut M10                                               | NN10    | 1    |  |  |  |
| 9                                        | 10mm Flat Washer                                            | FW10    | 2    |  |  |  |
| 10                                       | Guard Support Plate Fastening Screws M4x8                   | MPB0412 | 6    |  |  |  |
| 11                                       | Chuck Guard Pivoting Bolt                                   | 8379111 | 1    |  |  |  |
| 12                                       | Guard Mount Locking Bolt M6x25                              | C06020  | 1    |  |  |  |
| 13                                       | Interlock Switch Assembly – Including cables and connectors | 8339071 | 1    |  |  |  |
| 14                                       | M3 Countersink Screws – Interlock mounting bolts            | CM0335  | 2    |  |  |  |
| 15                                       | Hex Nut M3 – Interlock switch mounting nut                  | NH03    | 2    |  |  |  |
| 16                                       | Polycarbonate Guard Extension                               | 8339051 | 1    |  |  |  |
| 17                                       | M4 Wing Nut                                                 | WN04    | 2    |  |  |  |
| 18                                       | M4x12 External Hexagonal Cross Head Screw                   | HCH0412 | 2    |  |  |  |

Appendix NOVA Viking Wiring Diagram

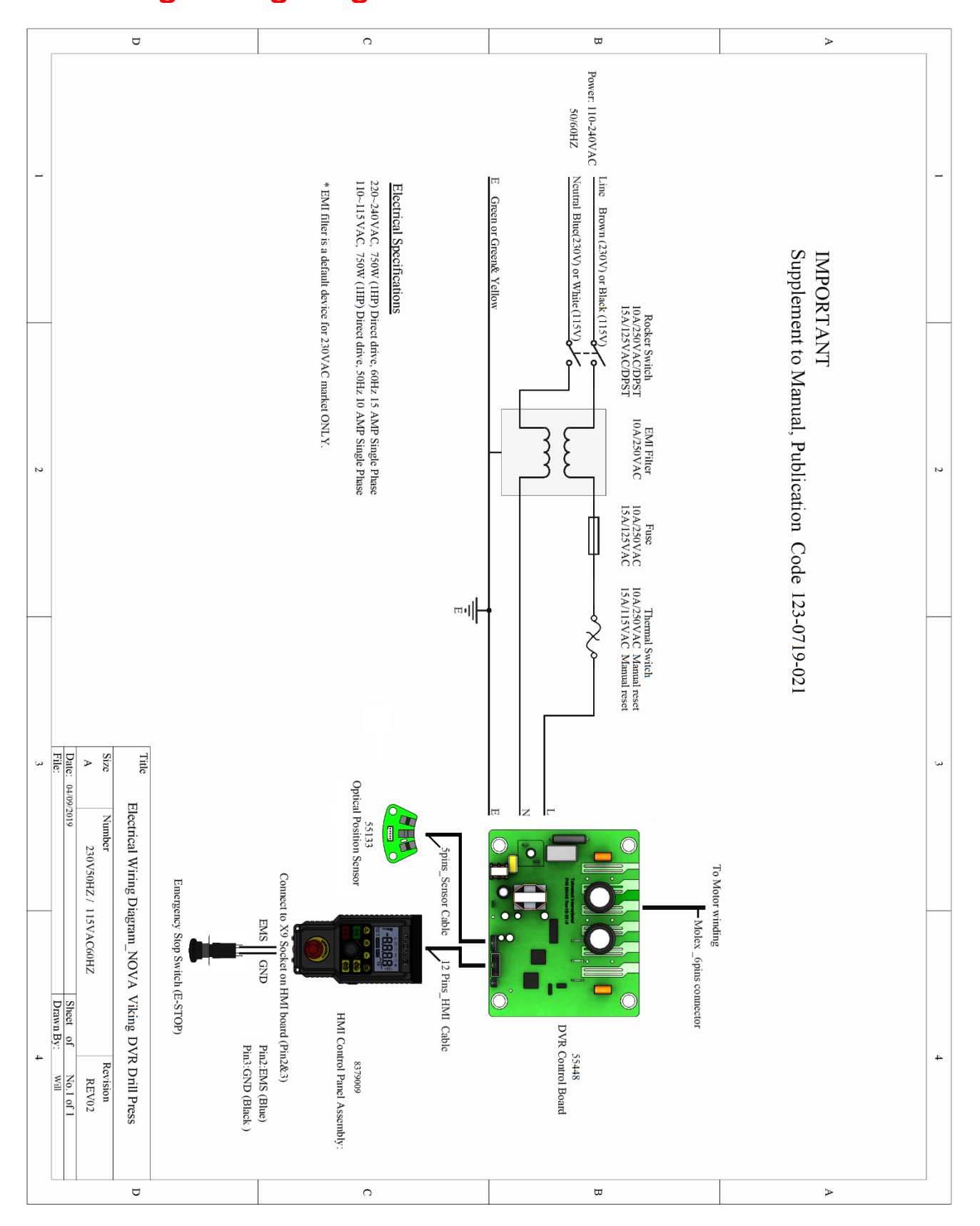

# Using the included accessories

# Chuck Drift

The chuck drift is used to knock out the Morse Tapered tools that are attached into the drill press quill

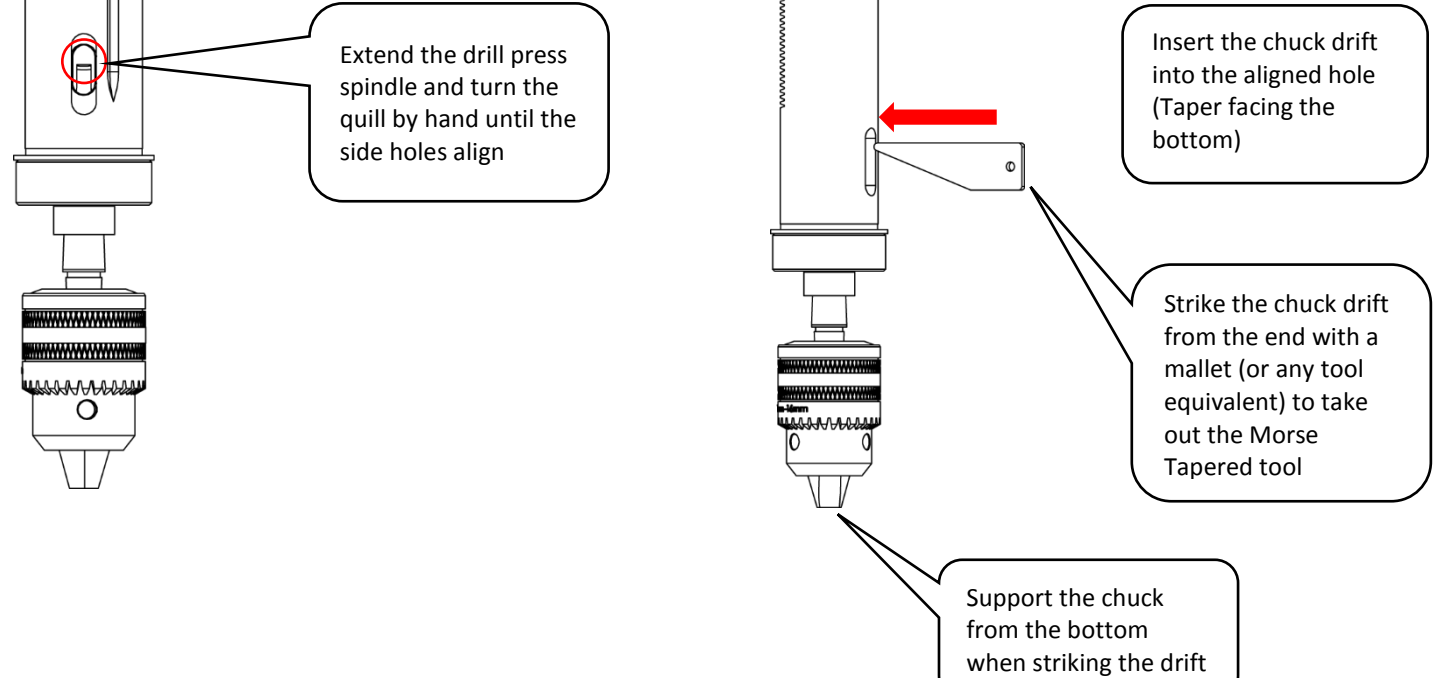

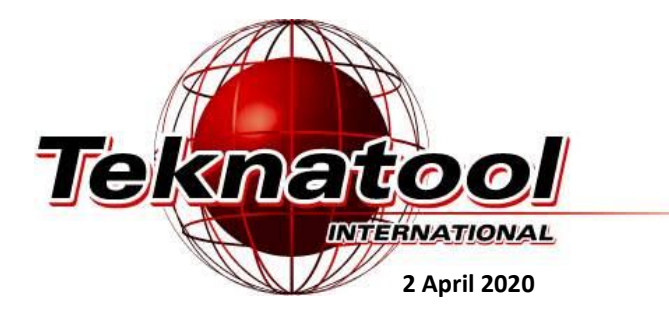

NOVA Viking DVR 16" Drill Press Manual 123-0420-029 © Teknatool\* International 2020 All rights reserved. Teknatool\* USA Inc.